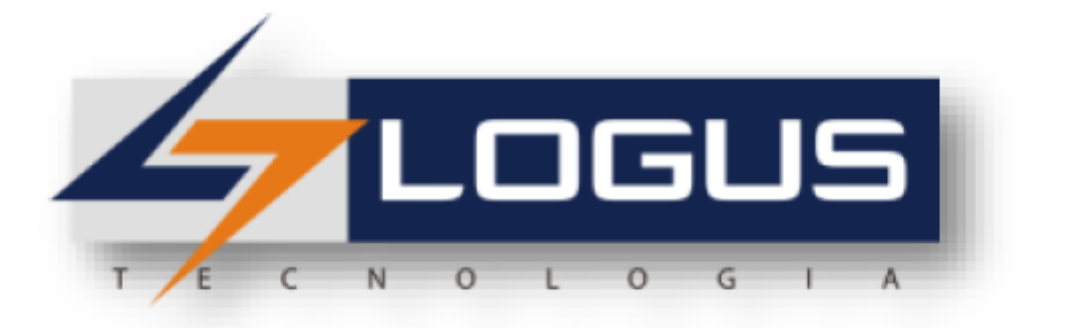

# Anexo Apostila Treinamento Exercícios FlexVision®

| Acesso                                                                                                    | 1          |
|----------------------------------------------------------------------------------------------------|------------|
| LAB 01. Despesas Empenhadas por Unidade Gestora                                                                             | 1          |
| LAB 02. Despesa empenhada, Liquidada e a Liquidar por Função e Sub-função                                                   | 2          |
| LAB 03. Comparativo da Receita Arrecadada com Orçada                                                                        | 9          |
| LAB 04. Receita Acumulada por Fonte até ?inteiro:Informe o Mês?                                                             | 17         |
| LAB 05. Demonstrativo Sintético da Execução da Despesa - Tipo de Administraçã<br>?caracter:Informe o Tipo de Administração? | io -<br>25 |
| LAB 06. DETABALAN Mês ?inteiro:Informe o mês? / Consolidado                                                                 | 32         |
| LAB 07. Demonstrativo da Execução Orçamentária Detalhada por Programa até m<br>?inteiro:Informe o Mês?                      | 1ês<br>47  |
| LAB 08. Balancete - Treinamento                                                                                             | 59         |

# Acesso

Acesse o ambiente de treinamento através do link abaixo:

https://treinamento-flex.logusinfo.com.br/Flexvision/

Preencha os campos **\*Usuário** e **\*Senha** com os dados recebidos no treinamento. Observe sempre as letras maiúsculas e minúsculas.

Lembrando que devem ser utilizados preferencialmente os navegadores Google Chrome ou FireFox.

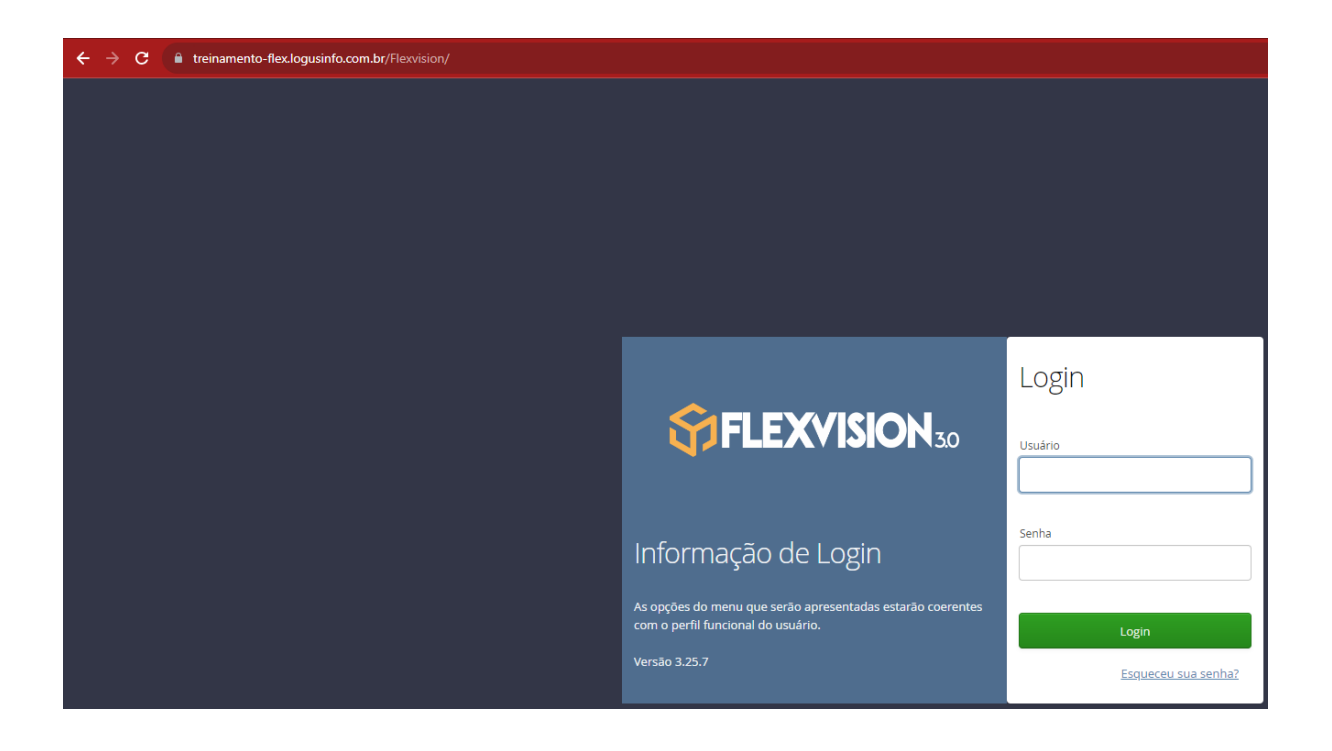

Após autenticar-se no FlexVision, selecione o módulo **Consultas**, a funcionalidade **Consultas**, e em seguida na pasta na qual irá inserir as novas consultas e clique no botão **Inserir** •

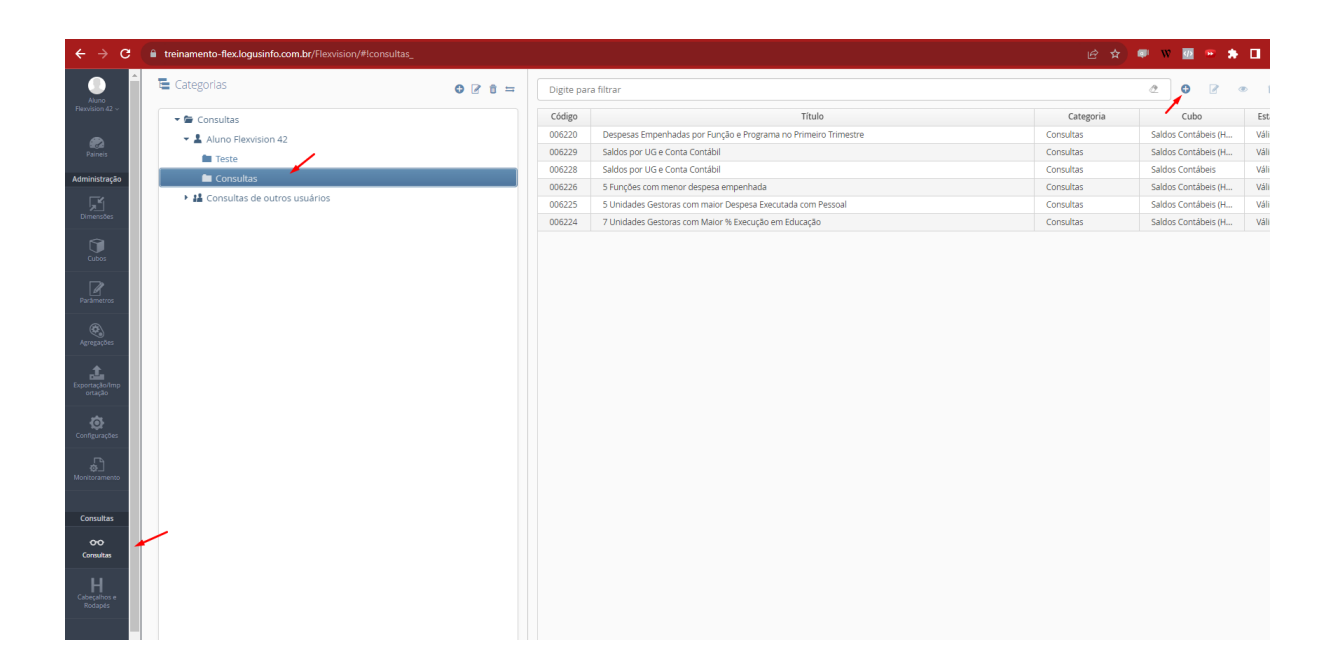

## LAB 01. Despesas Empenhadas por Unidade Gestora

Construção:

Informe o Título: Despesas Empenhadas por Unidade Gestora até o mês ?inteiro:Informe o Mês?

Informe o Cubo: Saldos Contábeis (Histórico)

Alterar Consulta

| 🔚 Geral 🔟 Linhas 🔟 Colunas 🔻 Filtro                                          |    |
|------------------------------------------------------------------------------|----|
| Título 🔫                                                                     |    |
| Despesas Empenhadas por Unidade Gestora até o mês ?inteiro:Informe o Mê      | s? |
| Cubo                                                                         |    |
| Saldos Contábeis (Histórico)                                                 | ~  |
| Agegação prevista 🕓                                                          |    |
| 000005 - Completa (Rasa, 674001 registros, processada 30/11/2021 às 08:29:30 | 0) |
| 🗌 Forçar a execução sobre dados online 📃 Permitir execução on-line           |    |
| 🖌 Apresentação 👪 Compartilhamento 🖀 Descrição 🛷 SQL                          |    |
| 🕑 Mesclar células no eixo das linhas                                         | -  |
| Congelar células no eixo das linhas                                          |    |
| Mostrar células zeradas como células vazias                                  |    |
| Repetir o cabeçalho da consulta em todas as páginas                          |    |
| Personalizar texto no título do eixo das linhas                              |    |

# Na aba Linhas:

Clique no botão Nivel 😑 e no filtro informe: Unidade Gestora, clique em OK.

| 🖺 Geral 🔟 Linhas 🖭 C | Selecione | os níveis               | + ×                         |
|----------------------|-----------|-------------------------|-----------------------------|
| #                    | Digite p  | ara filtrar 🚽 🛶 🛶       |                             |
|                      |           | Nome                    | Dimensão                    |
|                      |           | Agência                 | Hist - Domicílio Bancário   |
|                      |           | Alínea da Receita       | Hist - Natureza da receita  |
|                      |           | Ano                     | Hist - Ano                  |
|                      |           | Ano de Empenho          | Hist - Nota de Empenho      |
|                      |           | Ação                    | Hist - Ação                 |
|                      |           | Ação (OB)               | Hist - Ordem Bancária       |
|                      |           | Banco                   | Hist - Domicílio Bancário   |
|                      |           | Bimestre Detalhado      | Hist - Mês Detalhado        |
|                      |           | Categoria da Despesa    | Hist - Categoria da Despesa |
|                      |           | Categoria da Receita    | Hist - Natureza da receita  |
|                      |           | Conta Corrente          | Hist - Conta Corrente       |
|                      |           | Conta contábil          | Hist - Conta contábil       |
|                      |           | Contrato                | Hist - Contrato             |
|                      |           | Convênio (Registro)     | Hist - Convênio (Registro)  |
|                      |           | Credor                  | Hist - Credor               |
|                      |           | Credor da Retenção      | Hist - Credor da Retenção   |
|                      |           | Domicílio Bancário (OB) | Hist - Ordem Bancária       |
|                      | _         | D - 19 1 - 1 -          |                             |
|                      |           | 🖉 Limpar                | V Ok X Cancelar             |

| Alterar Cor | nsulta     |       |         |          |   |   |
|-------------|------------|-------|---------|----------|---|---|
| 🗏 Geral     | 🗉 Linhas   | E Co  | lunas 🔻 | Filtro   |   |   |
|             | Ŧ          | #     | 10      | *-<br>×÷ | ۲ | ŵ |
| - 👻 Li      | inhas      |       |         |          |   |   |
|             | Unidade Ge | stora |         |          |   |   |
|             |            |       |         |          |   |   |
|             |            |       |         |          |   |   |

# Na aba Colunas:

Clique no botão **Filtro T** e no filtro informe: **Despesas Empenhadas,** clique em **OK.** 

| Alterar Consulta           |           |                                     |   |
|----------------------------|-----------|-------------------------------------|---|
|                            | Selecione | os filtros +                        | × |
| 🗄 Geral 🔟 Linhas 🖭 Colunas |           |                                     |   |
|                            | Digite pa | ara filtrar                         |   |
| - T + TO                   |           | Nome                                |   |
| 📮 Colunas                  |           | Acréscimos na Previsão da Receita   |   |
|                            |           | Acréscimos por Alteração de QDD     |   |
|                            |           | Administração Direta                |   |
|                            |           | Administração Indireta              |   |
|                            |           | Alterações da Receita Prevista      |   |
|                            |           | Anulação de dotação                 |   |
|                            |           | Até o Bimestre                      |   |
|                            |           | Até o Mês                           |   |
|                            |           | Conting - Ato Administra            |   |
|                            |           | Conting - Licitacao                 |   |
|                            |           | Conting - Outras indisponibilidades |   |
|                            |           | Conting - QDD                       |   |
|                            |           | Conting- Remanej                    |   |
|                            |           | Convênios                           |   |
|                            |           | Cota Financeira a Consumir          |   |
|                            |           | Cota Financeira Liberada            |   |
|                            |           | Cota orçamentária a empenhar        |   |
|                            |           |                                     |   |
|                            |           | 🖉 Limpar 🗸 Ok 🗙 Cancela             | r |
|                            |           |                                     |   |

| Alterar Co | nsulta      |         |         |                  |   |   |  |
|------------|-------------|---------|---------|------------------|---|---|--|
| 🗏 Geral    | 🔟 Linhas    | 🗉 Col   | lunas 🔻 | Filtro           |   |   |  |
|            | T           | #       | 10      | <b>+</b> -<br>×÷ | ۲ | Û |  |
| - 🐔 C      | olunas      |         |         |                  |   |   |  |
| Ŧ          | Despesas Ei | mpenhao | das 🗲   |                  |   |   |  |
|            |             |         |         |                  |   |   |  |
|            |             |         |         |                  |   |   |  |

# Na aba Filtro:

Defina a seguinte expressão: [Mês].[Número] <= ?inteiro:Informe o Mês?

| Alterar Consulta                          | /            |  |  |
|-------------------------------------------|--------------|--|--|
| 🖺 Geral 🔟 Linhas 🔟 Colunas 🔻 Filtro       |              |  |  |
| Digite para filtrar                       |              |  |  |
| Token                                     | Тіро         |  |  |
| [AGÊNCIA].[CLIENTE]                       | Alfanumérico |  |  |
| [AGÊNCIA].[CÓDIGO DO BANCO]               | Alfanumérico |  |  |
| [AGÊNCIA].[CÓDIGO]                        | Alfanumérico |  |  |
| [AGÊNCIA].[DESCRIÇÃO]                     | Alfanumérico |  |  |
| [AGÊNCIA].[EXERCÍCIO]                     | Numérico     |  |  |
| [ALÍNEA DA RECEITA].[CLIENTE]             | Alfanumérico |  |  |
| [Mês].[Número] <= ?inteiro:Informe o Mês? | <b></b>      |  |  |

# Clique em **Salvar**.

Selecione a consulta criada clique em **Executar** e defina um **Mês** 

|        |                 |                                                                                                    | @ <b>@</b> 2 | • 1 9               |        |
|--------|-----------------|----------------------------------------------------------------------------------------------------|--------------|---------------------|--------|
|        |                 | Título                                                                                                    | Categoria    |                     | Estado |
|        |                 |                                                                                                    |              |                     |        |
|        |                 |                                                                                                    |              | Saldos Contábeis (H |        |
|        |                 | da Execução da Despesa - Por Poder - ?caracter:Informe o Poder?                                                   |              | Saldos Contábeis (H |        |
| 005894 |                 | quidada e a Liquidar por Função e Sub-função                                                                      |              | Saldos Contábeis (H |        |
|        |                 |                                                                                                    |              |                     |        |
| 005896 |                 |                                                                                                    |              | Saldos Contábeis (H |        |
|        | Informe o Mês * | 0 - Saldo inicial<br>1 - Janeiro<br>2 - Fevereiro<br>3 - Março<br>4 - Abril<br>5 - Maio<br>6 - Junho<br>7 - Julho |              |                     |        |
|        |                 | 8 - Agosto                                                                                                    | ~            |                     |        |

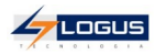

Treinamento Flexvision Despesas Empenhadas por Unidade Gestora até o mês 12

| Unidade Gestora                                                                                    | Despesas Empenhadas |
|----------------------------------------------------------------------------------------------------|---------------------|
| 010101 - ASSEMBLÉIA LEGISLATIVA DO ESTADO DO TREINAMENTO                                           | 169.290.378,64      |
| 020101 - TRIBUNAL DE CONTAS DO ESTADO DO TREINAMENTO                                               | 80.385.421,57       |
| 030101 - TRIBUNAL DE JUSTIÇA DO ESTADO DO TREINAMENTO                                              | 350.324.590,35      |
| 030301 - FUNDO DE MANUTENÇÃO E REAPARELHAMENTO DA JUSTIÇA                                          | 4.996.519,42        |
| 030302 - FUNDO DE APOIO AOS JUIZADOS DA INFÂNCIA E DA JUVENTUDE                                    | 577.436,46          |
| 040101 - MINISTÉRIO PÚBLICO ESTADO DO TREINAMENTO                                                  | 181.320.986,68      |
| 050101 - DEFENSORIA PÚBLICA DO ESTADO - DPE                                                        | 21.622.871,30       |
| 050301 - FUNDO ESPECIAL DA DEFENSORIA PÚBLICA DO ESTADO - FEDPAP                                   | 0,00                |
| 060101 - GABINETE DO GOVERNADOR                                                                    | 3.909.605,77        |
| 070101 - PROCURADORIA GERAL DO ESTADO                                                              | 1.340.823,03        |
| 080101 - SECRETARIA EXTRAORDINÁRIA DE REPRESENTAÇÃO DO GOVERNO DO ESTADO DO TREINAMENTO EM BRASÍLI | 489.698,31          |
| 090101 - SECRETARIA DE ESTADO DA COMUNICAÇÃO                                                       | 14.811.088,94       |
| 090201 - RÁDIO DIFUSORA DE MACAPÁ                                                                  | 160.375,20          |
| 110101 - GABINETE DO VICE-GOVERNADOR                                                               | 79.189,68           |
| 130101 - SECRETARIA DE ESTADO DA ADMINISTRAÇÃO                                                     | 1.285.431.560,01    |
| 130103 - SISTEMA INTEGRADO DE ATENDIMENTO AO CIDADÃO                                               | 6.882.006,59        |
| 130203 - ESCOLA DE ADMINISTRAÇÃO PÚBLICA DO TREINAMENTO                                            | 356.886,81          |
| 130204 - TREINAMENTO PREVIDÊNCIA                                                                   | 19.364.487,88       |
| 130205 - AMAPA PREVIÊNCIA PLANO FINANCEIRO                                                         | 184.822.385,60      |
| 130206 - TREINAMENTO PREVIDENCIA PLANO PREVIDENCIÁRIO                                              | 7.701.265,95        |
| 140101 - SECRETARIA DE ESTADO DA FAZENDA                                                           | 142.676.484,26      |
| 140201 - JUNTA COMERCIAL DO TREINAMENTO                                                            | 1.194.404,14        |
| 150101 - SECRETARIA DE ESTADO DO PLANEJAMENTO                                                      | 12.521.989,22       |
| 150201 - CENTRO DE GESTÃO DA TECNOLOGIA DA INFORMAÇÃO                                              | 8.348.280,82        |
| 150203 - INSTITUTO DE PESOS E MEDIDAS                                                              | 769.519,04          |
| 150205 - AGÊNCIA DE DESENVOLVIMENTO ECONÔMICO DO TREINAMENTO                                       | 296.554,24          |
| 160101 - CONTROLADORIA-GERAL DO ESTADO DO TREINAMENTO                                              | 1.015.032,96        |
| 180101 - SECRETARIA EXTRAORDINÁRIA DE POLÍTICAS PARA AS MULHERES                                   | 372.194,02          |
| 200101 - SECRETARIA DE ESTADO DA INFRAESTRUTURA                                                    | 124.872.703,87      |
| 200205 - DEPARTAMENTO ESTADUAL DE TRÂNSITO                                                         | 21.220.323,83       |
| 210101 - SECRETARIA DE ESTADO DO TRANSPORTE                                                        | 141.888.451,73      |
| 230101 - SECRETARIA DE ESTADO DO DESENVOLVIMENTO RURAL                                             | 5.153.820,54        |
| 230204 - AGÊNCIA DE DEFESA E INSPEÇÃO AGROPECUÁRIA                                                 | 713.488,94          |
| 230206 - INSTITUTO DE EXTENSÃO, ASSISTÊNCIA E DESENVOLVIMENTO RURAL DO TREINAMENTO-RURAP           | 3.134.388,85        |

LAB 02. Despesa empenhada, Liquidada e a Liquidar por Função e Sub-função

Construção:

Informe o Título: Despesa empenhada, Liquidada e a Liquidar por Função e Sub-função

Informe o Cubo: Saldos Contábeis (Histórico)

| 🗏 Geral 💷 Linhas 💷 Colunas 🍸 Filtro                                                                                                    |     |
|----------------------------------------------------------------------------------------------------|-----|
| Título 🔫 ——                                                                                                    |     |
| Despesa empenhada, Liquidada e a Liquidar por Função e Sub-função                                                                                                    |     |
| Cubo                                                                                                    |     |
| Saldos Contábeis (Histórico) 🔫                                                                                                    | ~   |
| Agegação prevista 🔉                                                                                                    |     |
| 000005 Complete (Page 674001 registres, processed 20/11/2021 às 00/20/                                                                                                    |     |
| 000005 - Completa (Rasa, 674001 registros, processada 30/11/2021 as 08:29:                                                                                                    | 30) |
| 000005 - Completa (Rasa, 674001 registros, processada 30/11/2021 as 08:29:.                                                                                                    | 30) |
| Forçar a execução sobre dados online Permitir execução on-line                                                                                                    | 30) |
| <ul> <li>Forçar a execução sobre dados online</li> <li>Permitir execução on-line</li> <li>Apresentação</li> <li>Compartilhamento</li> <li>Descrição</li> <li>SQL</li> </ul>                                                                                                    | 30) |
| <ul> <li>Forçar a execução sobre dados online</li> <li>Permitir execução on-line</li> <li>Apresentação</li> <li>Compartilhamento</li> <li>Descrição</li> <li>SQL</li> <li>Mesclar células no eixo das linhas</li> </ul>                                                                                                    | 30) |
| <ul> <li>Forçar a execução sobre dados online Permitir execução on-line</li> <li>Apresentação La Compartilhamento Descrição V SQL</li> <li>Mesclar células no eixo das linhas</li> <li>Congelar células no eixo das linhas</li> </ul>                                                                                                    | 30) |
| <ul> <li>Forçar a execução sobre dados online Permitir execução on-line</li> <li>Apresentação L Compartilhamento Descrição I SQL</li> <li>Mesclar células no eixo das linhas</li> <li>Congelar células no eixo das linhas</li> <li>Mostrar células zeradas como células vazias</li> </ul>                                                                                              | 30) |
| <ul> <li>Forçar a execução sobre dados online</li> <li>Permitir execução on-line</li> <li>Apresentação</li> <li>Compartilhamento</li> <li>Descrição</li> <li>SQL</li> <li>Mesclar células no eixo das linhas</li> <li>Congelar células no eixo das linhas</li> <li>Mostrar células zeradas como células vazias</li> <li>Repetir o cabeçalho da consulta em todas as páginas</li> </ul> |     |

# Na aba Linhas:

Clique no botão **Nivel** — e no filtro selecione: **Função e Sub-função**, clique em **OK**.

| 😫 Geral 🔳 Linhas 🖭 C | Selecione | os níveis               | + ×                         |
|----------------------|-----------|-------------------------|-----------------------------|
| <b>- *</b> #         | Digite p  | ara filtrar 🚽 🗕         |                             |
| 🖫 Linhas             |           | Nome                    | Dimensão                    |
|                      |           | Agência                 | Hist - Domicílio Bancário   |
|                      |           | Alínea da Receita       | Hist - Natureza da receita  |
|                      |           | Ano                     | Hist - Ano                  |
|                      |           | Ano de Empenho          | Hist - Nota de Empenho      |
|                      |           | Ação                    | Hist - Ação                 |
|                      |           | Ação (OB)               | Hist - Ordem Bancária       |
|                      |           | Banco                   | Hist - Domicílio Bancário   |
|                      |           | Bimestre Detalhado      | Hist - Mês Detalhado        |
|                      |           | Categoria da Despesa    | Hist - Categoria da Despesa |
|                      |           | Categoria da Receita    | Hist - Natureza da receita  |
|                      |           | Conta Corrente          | Hist - Conta Corrente       |
|                      |           | Conta contábil          | Hist - Conta contábil       |
|                      |           | Contrato                | Hist - Contrato             |
|                      |           | Convênio (Registro)     | Hist - Convênio (Registro)  |
|                      |           | Credor                  | Hist - Credor               |
|                      |           | Credor da Retenção      | Hist - Credor da Retenção   |
|                      |           | Domicílio Bancário (OB) | Hist - Ordem Bancária       |
|                      | _         | B                       |                             |
|                      |           | 🕭 Limpar                | ✓ Ok X Cancelar             |

Defina a seguinte hierarquia (use a seta do mouse para move Sub-função para Função, definindo a hierarquia):

| Alterar Cor | nsulta      |       |         |          |   |   |
|-------------|-------------|-------|---------|----------|---|---|
| 🗏 Geral     | 🔟 Linhas    | धा Co | lunas 🔻 | Filtro   |   |   |
|             | Ŧ           | #     |         | *-<br>*÷ | ۲ | Û |
| - E Li      | inhas       |       |         |          |   |   |
| -           | Função      |       |         |          |   |   |
| t           | 🖵 Sub-funçã | io    |         |          |   |   |
|             |             |       |         |          |   |   |

Na aba Colunas:

Clique no botão Filtro **T** e no filtro selecione: **Despesas Empenhadas, Despesas** Liquidadas clique em OK.

|                  | , ,     |             |                                     | _    |
|------------------|---------|-------------|-------------------------------------|------|
|                  |         | Selecione o | os filtros                          | + ×  |
| 🔚 Geral 🔟 Linhas | Colunas |             |                                     |      |
|                  |         | Digite par  | ra filtrar                          |      |
|                  |         |             | Nome                                |      |
| Colunas 📲        |         |             | Acréscimos na Previsão da Receita   |      |
|                  |         |             | Acréscimos por Alteração de QDD     |      |
|                  |         |             | Administração Direta                |      |
|                  |         |             | Administração Indireta              |      |
|                  |         |             | Alterações da Receita Prevista      |      |
|                  |         |             | Anulação de dotação                 |      |
|                  |         |             | Até o Bimestre                      |      |
|                  |         |             | Até o Mês                           |      |
|                  |         |             | Conting - Ato Administra            |      |
|                  |         |             | Conting - Licitacao                 |      |
|                  |         |             | Conting - Outras indisponibilidades |      |
|                  |         |             | Conting - QDD                       |      |
|                  |         |             | Conting- Remanej                    |      |
|                  |         |             | Convênios                           |      |
|                  |         |             | Cota Financeira a Consumir          |      |
|                  |         |             | Cota Financeira Liberada            |      |
|                  |         |             | Cota orçamentária a empenhar        |      |
|                  |         | _           | C · · · · · · · · ·                 |      |
|                  |         |             | 🖉 Limpar 🗸 Ok 🗙 Cano                | elar |

Clique no Botão **Cálculo**<sup>‡‡</sup>, selecione o nó **Total** que aparecerá abaixo do nó de Despesas Liquidadas e clique em **Alterar**:

No Título Informe: Despesas Empenhadas a Liquidar;

Na aba Cálculo defina a expressão: [Despesas Empenhadas] - [Despesas Liquidadas]

| lterar nó                                                     |                                                    |            |             |                   |                      | +       |
|---------------------------------------------------------------|----------------------------------------------------|------------|-------------|-------------------|----------------------|---------|
| Título Despesas Empenhadas a Lic                              | uidar 🔫                                            |            |             |                   |                      |         |
| Ocultar 📄 Disposição dos filhos                               | tar 🗌 Disposição dos filhos Hierárquica 🔹 V Camada |            |             |                   | Camada de formatação | 0       |
| 🖌 Formatação 🛛 🗱 Cálculo 🛹                                    | -                                                  |            |             |                   |                      |         |
| Tipo de Cálculo<br>Soma Média Mínimo<br>Prioridade de cálculo | 🔵 Máximo 💿 Ex                                      | pressão    | _           |                   |                      |         |
| Digite para filtrar                                           |                                                    |            | [Despesas E | mpenhadas]- [Desp | esas Liquidadas]     |         |
| Token                                                         | Tipo                                               |            |             |                   |                      |         |
| [Despesas Empenhadas]                                         | Numérico                                           |            |             |                   |                      |         |
| [Despesas Liquidadas]                                         | Numérico                                           |            |             |                   |                      |         |
| ?ANO ANTERIOR?                                                | Numérico                                           |            |             |                   |                      |         |
| ?ANO CORRENTE?                                                | ?ANO CORRENTE? Numérico                            |            |             |                   |                      |         |
| ?DATA DE CADASTRO?                                            | Data                                               |            |             |                   |                      |         |
|                                                               |                                                    |            |             |                   | 🗸 Ok                 | Cancela |
| Alterar Consulta                                              |                                                    |            |             |                   |                      |         |
| 🗄 Geral 🔟 Linha                                               | s 🗉 Colun                                          | as 🔻       | Filtro      |                   |                      |         |
| □ ₹                                                           | #                                                  | 10         | *-<br>*÷    |                   | •                    |         |
| 🕶 🖫 Colunas                                                   |                                                    |            | -           |                   |                      |         |
| <b>T</b> Despesas                                             | Empenhada:                                         | s 🖌        |             |                   |                      |         |
| T Despesas                                                    | Liquidadas                                         |            |             | /                 |                      |         |
| ↓<br>↓ Despesas                                               | Empenhada:                                         | s a Liquio | lar         |                   |                      |         |
|                                                               | -                                                  | -          |             |                   |                      |         |

Na aba **Filtro**:

Defina a seguinte expressão: [Função].[Código] = ?caracter:Selecione a Função?

| Token                                            | Тіро         |  |
|--------------------------------------------------|--------------|--|
| [AGÊNCIA].[CLIENTE]                              | Alfanumérico |  |
| [AGÊNCIA].[CÓDIGO DO BANCO]                      | Alfanumérico |  |
| [AGÊNCIA].[CÓDIGO]                               | Alfanumérico |  |
| [AGÊNCIA].[DESCRIÇÃO]                            | Alfanumérico |  |
| [AGÊNCIA].[EXERCÍCIO]                            | Numérico     |  |
| [ALÍNEA DA RECEITA].[CLIENTE]                    | Alfanumérico |  |
| Função].[Código] = ? <u>caracter:Selecione</u> a | Funçāo?      |  |

Clique em **Salvar**.

Selecione a consulta criada clique em **Executar** e defina uma **Função** 

| 🔁 Categorias 😝 😰 🤠       | Digite par | a filtrar                                                                                                    | Ø 0       | • † 9 4 | °. •   |
|--------------------------|------------|----------------------------------------------------------------------------------------------------|-----------|---------|--------|
| - Consultas              |            | Título                                                                                                    | Categoria |         | Estado |
| T & Alupa Elevuision 99  |            |                                                                                                    |           |         | Válido |
|                          |            |                                                                                                    |           |         | Válido |
| Treinamento              |            |                                                                                                    |           |         | Válido |
| Minhas Consultas         |            |                                                                                                    |           |         | Válido |
| 🗖 Laboratório            |            |                                                                                                    |           |         | Válido |
| El Consultas de outros u |            | Receita Acumulada por Fonte até ?inteiro:Informe o Mês? / ?inteiro:Informe o Exercício?                                                                                                    |           |         | Válido |
|                          | Selec      | ione a Função *          01 - LEGISLATIVA         02 - JUDICIÁRIA         03 - ESSENCIAL À JUSTIÇA         04 - ADMINISTRAÇÃO         05 - DEFESA NACIONAL         06 - SEGURANÇA PÚBLICA         07 - RELAÇÕES EXTERIORES         08 - ASSISTÊNCIA SOCIAL         09 - PREVIDÊNCIA SOCIAL |           |         |        |

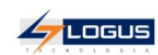

Treinamento Flexvision Despesa empenhada, Liquidada e a Liquidar por Função e Sub-função

| Função / Sub-função       | Despesas Empenhadas | Despesas Liquidadas | Despesas Empenhadas a Liquidar |
|---------------------------|---------------------|---------------------|--------------------------------|
| 01 - LEGISLATIVA          | 249.675.800,21      | 242.335.876,33      | 7.339.923,88                   |
| 031 - Ação Legislativa    | 25.019.270,39       | 24.907.745,84       | 111.524,55                     |
| 032 - Controle Externo    | 64.281.706,29       | 59.385.625,29       | 4.896.081,00                   |
| 122 - Administração Geral | 159.014.823,53      | 156.682.505,20      | 2.332.318,33                   |
| 301 - Atenção Básica      | 1.360.000,00        | 1.360.000,00        | 0,00                           |

# LAB 03. Comparativo da Receita Arrecadada com Orçada

Construção:

Informe o Título: Comparativo da Receita Arrecadada com Orçada

Informe o Cubo: Saldos Contábeis (Histórico)

| Alterar Consulta                                                            |     |
|-----------------------------------------------------------------------------|-----|
| 🔚 Geral 🔟 Linhas 🔟 Colunas 🔻 Filtro                                         |     |
| Título 🔫                                                                    |     |
| Comparativo da Receita Arrecadada com Orçada                                |     |
| Cubo                                                                        |     |
| Saldos Contábeis (Histórico) 🔫                                              | ~   |
| Agegação prevista 🔾                                                         |     |
| 000005 - Completa (Rasa, 674001 registros, processada 30/11/2021 às 08:29:3 | 30) |
| 📄 Forçar a execução sobre dados online 📄 Permitir execução on-line          |     |
| 🖌 Apresentação 🛛 👪 Compartilhamento 🗧 Descrição 🛷 SQL                       |     |
| 🕑 Mesclar células no eixo das linhas                                        | •   |
| 🕑 Congelar células no eixo das linhas                                       |     |
| Mostrar células zeradas como células vazias                                 |     |
| Repetir o cabeçalho da consulta em todas as páginas                         |     |
| Personalizar texto no título do eixo das linhas                             |     |

#### Na aba Linhas:

Clique no botão Nivel — e no filtro selecione: Unidade Gestora, Categoria da receita, Origem da receita, Espécie da receita, Rubrica da receita, Alínea da receita e Natureza da receita, clique em OK.

| 🔚 Geral 🔳 Linhas 🗉 | CSelecione | os níveis               | + ×                         |  |  |  |  |  |  |  |  |
|--------------------|------------|-------------------------|-----------------------------|--|--|--|--|--|--|--|--|
| #                  | Digite p   | gite para filtrar       |                             |  |  |  |  |  |  |  |  |
|                    |            | Nome                    | Dimensão                    |  |  |  |  |  |  |  |  |
|                    |            | Agência                 | Hist - Domicílio Bancário   |  |  |  |  |  |  |  |  |
|                    |            | Alínea da Receita       | Hist - Natureza da receita  |  |  |  |  |  |  |  |  |
|                    |            | Ano                     | Hist - Ano                  |  |  |  |  |  |  |  |  |
|                    |            | Ano de Empenho          | Hist - Nota de Empenho      |  |  |  |  |  |  |  |  |
|                    |            | Ação                    | Hist - Ação                 |  |  |  |  |  |  |  |  |
|                    |            | Ação (OB)               | Hist - Ordem Bancária       |  |  |  |  |  |  |  |  |
|                    |            | Banco                   | Hist - Domicílio Bancário   |  |  |  |  |  |  |  |  |
|                    |            | Bimestre Detalhado      | Hist - Mês Detalhado        |  |  |  |  |  |  |  |  |
|                    |            | Categoria da Despesa    | Hist - Categoria da Despesa |  |  |  |  |  |  |  |  |
|                    |            | Categoria da Receita    | Hist - Natureza da receita  |  |  |  |  |  |  |  |  |
|                    |            | Conta Corrente          | Hist - Conta Corrente       |  |  |  |  |  |  |  |  |
|                    |            | Conta contábil          | Hist - Conta contábil       |  |  |  |  |  |  |  |  |
|                    |            | Contrato                | Hist - Contrato             |  |  |  |  |  |  |  |  |
|                    |            | Convênio (Registro)     | Hist - Convênio (Registro)  |  |  |  |  |  |  |  |  |
|                    |            | Credor                  | Hist - Credor               |  |  |  |  |  |  |  |  |
|                    |            | Credor da Retenção      | Hist - Credor da Retenção   |  |  |  |  |  |  |  |  |
|                    |            | Domicílio Bancário (OB) | Hist - Ordem Bancária       |  |  |  |  |  |  |  |  |
|                    | _          | B 141 41                | under ander ander           |  |  |  |  |  |  |  |  |
|                    |            | 🕭 Limpar                | ✓ Ok X Cancelar             |  |  |  |  |  |  |  |  |

# Defina a seguinte hierarquia:

| Alterar Cor | nsulta      |           |             |          |   |   |
|-------------|-------------|-----------|-------------|----------|---|---|
| 🗏 Geral     | 🗉 Linhas    | E Co      | lunas 🔻     | Filtro   |   |   |
|             | Ŧ           | #         | 10          | *-<br>×÷ | ۲ | Û |
| - E Li      | inhas       |           |             |          |   |   |
| -           | Unidade Ge  | stora     |             |          |   |   |
| <b>+</b> (  | 🗆 Categoria | da Rece   | ita         |          |   |   |
|             | 🕶 🖵 Origem  | da Rece   | ita         |          |   |   |
|             | 🕶 🗖 Espé    | cie da Re | ceita       |          |   |   |
|             | 🕶 🗖 Rul     | brica da  | Receita     |          |   |   |
|             | • 🗆 A       | línea da  | Receita     |          |   |   |
|             |             | Nature    | za da Recei | ta       |   |   |
|             |             |           |             |          |   |   |

# Na aba Colunas:

Clique no botão Filtro **T** e no filtro selecione: Previsão Atualizada da Receita Líquida, clique em OK.

| Alterar Consulta         |           |                                     |
|--------------------------|-----------|-------------------------------------|
|                          | Selecione | os filtros + ×                      |
| Geral 🔟 Linhas 🖭 Colunas |           | cu                                  |
| # *                      | Digite pa | ara filtrar                         |
|                          |           | Nome                                |
| Colunas 🗧                |           | Acréscimos na Previsão da Receita   |
|                          |           | Acréscimos por Alteração de QDD     |
|                          |           | Administração Direta                |
|                          |           | Administração Indireta              |
|                          |           | Alterações da Receita Prevista      |
|                          |           | Anulação de dotação                 |
|                          |           | Até o Bimestre                      |
|                          |           | Até o Mês                           |
|                          |           | Conting - Ato Administra            |
|                          |           | Conting - Licitacao                 |
|                          |           | Conting - Outras indisponibilidades |
|                          |           | Conting - QDD                       |
|                          |           | Conting- Remanej                    |
|                          |           | Convênios                           |
|                          |           | Cota Financeira a Consumir          |
|                          |           | Cota Financeira Liberada            |
|                          |           | Cota orçamentária a empenhar        |
|                          |           |                                     |
|                          |           | 🖉 Limpar 🗸 Ok 🗙 Cancelar            |
|                          |           |                                     |

Selecione o filtro Previsão Atualizada da Receita Líquida clique em Alterar:

No Título Informe: Previsto clique em OK.

| lterar nó                                  | +                                              |
|--------------------------------------------|------------------------------------------------|
| Título Previsto                            | 🔻 Previsão Atualizada da Receita Líquida       |
| Ocultar 📄 Disposição dos filhos Sequencial | ✓ Camada de formatação 0                       |
| 🖌 Formatação                               |                                                |
| Células de Propriedades                    | # Células de Valores                           |
| 🗛 FONTE 💽 Aplicar Herança 💽 Herdar         | 🗛 FONTE 🕑 Aplicar Herança 🕑 Herdar             |
| Nome Tamanho                               | Nome Tamanho                                   |
| Tahoma 😵 8                                 | Tahoma 😵 8                                     |
| 🕑 Negrito 📃 Itálico 📃 Sublinhado           | Negrito Itálico Sublinhado                     |
| Cor da Fonte                               | Cor da Fonte                                   |
| 🖹 ALINHAMENTO 🕑 Aplicar Herança 🕑 Herdar   | 🗈 ALINHAMENTO 🕑 Aplicar Herança 🕑 Herdar       |
| Horizontal 🔵 Esquerda 💿 Centro 🔘 Direita   | Horizontal 🔵 Esquerda 🔵 Centro 💿 Direita       |
| Vertical 💿 Topo 💿 Centro 💿 Fundo           | Vertical 💿 Topo 🔵 Centro 🔵 Fundo               |
| Derived Bordas Aplicar Herança 🖌 Herdar    | BORDAS 🗸 Aplicar Herança 🗸 Herdar              |
| Superior 🕑 Esquerda 🕑 Direita 🕑 Inferior   | Superior 🕑 Esquerda 🕑 Direita 🕑 Inferior       |
|                                            | ■ FORMATAÇÃO NUMÉRICA  Aplicar Herança  Herdar |
|                                            | ✓ Ok X Cancela                                 |

Clique novamente no botão **Filtro** e no filtro selecione: **Receita Arrecadada Bruta**, clique em **OK**.

Clique no Botão Cálculo 🏪, selecione o nó de Total e clique em Alterar:

No Título Informe: Diferença;

Na aba Cálculo defina a expressão: [Previsto]-[Receita Arrecadada Bruta]

| Alterar nó                                             |                  |            |          |               |                  |            |               | +       |
|--------------------------------------------------------|------------------|------------|----------|---------------|------------------|------------|---------------|---------|
| Título Diferença 🔫                                     |                  |            |          |               |                  |            |               |         |
| Ocultar Disposição                                     | dos filhos 🛛 Hie | rárquica   |          |               |                  | ✓ Camada d | de formatação | 0       |
| 🖌 Formatação 🛛 🗱 Cálcu                                 | olu              |            |          |               |                  |            |               |         |
| Tipo de Cálculo<br>Soma Média<br>Prioridade de cálculo | ) Mínimo 🥥 I     | Máximo 💿 E | xpressão | ~             |                  |            |               |         |
| Digite para filtrar                                    |                  |            |          | [Previsto]-[R | eceita Arrecadad | a Bruta]   |               |         |
| Token                                                  |                  | Tipo       |          |               |                  |            |               |         |
| [Previsto]                                             |                  | Numérico   |          |               |                  |            |               |         |
| [Receita Arrecadada Bru                                | ta]              | Numérico   | _        |               |                  |            |               |         |
| ?ANO ANTERIOR?                                         |                  | Numérico   | _        |               |                  |            |               |         |
| ?ANO CORRENTE?                                         |                  | Numérico   | _        |               |                  |            |               |         |
| ?DATA DE CADASTRO?                                     |                  | Data       |          |               |                  |            |               |         |
| ?MÊS ANTERIOR?                                         |                  | Numérico   |          |               |                  |            |               |         |
| ✓ <sup>ok</sup>                                        | ulta             |            |          |               |                  |            | ✔ Ok 🛛 🗙 Ca   | ancelar |
| 😫 Geral                                                | 💵 Linhas         | 🔟 Colu     | nas      | Filtro        |                  |            |               |         |
|                                                        | T                | #          | 70       | *-<br>*÷      |                  | ۲          | Ū             |         |
| 🗸 🖣 Col                                                | unas             |            |          |               |                  |            |               |         |
| <b>T</b> P                                             | revisto 🚽        |            |          |               |                  |            |               |         |
| <b>T</b> R                                             | eceita Arre      | cadada Bi  | ruta 🗲   |               |                  |            |               |         |
| *∓ D                                                   | )iferença 🚽      | -          |          |               |                  |            |               |         |

# Clique em **Salvar**.

Selecione a consulta criada clique em Executar.

Consultas
 Consultas
 Consultas
 Consultas
 Consultas
 Consultas
 Consultas
 Consultas
 Consultas
 Consultas
 Consultas
 Consultas
 Consultas
 Consultas
 Consultas
 Consultas
 Consultas
 Consultas
 Consultas
 Consultas
 Consultas
 Consultas
 Consultas
 Consultas
 Consultas
 Consultas
 Consultas
 Consultas
 Consultas
 Consultas
 Consultas
 Consultas
 Consultas
 Consultas
 Consultas
 Consultas
 Consultas
 Consultas
 Consultas
 Consultas
 Consultas
 Consultas
 Consultas
 Consultas
 Consultas
 Consultas
 Consultas
 Consultas
 Consultas
 Consultas
 Consultas
 Consultas
 Consultas
 Consultas
 Consultas
 Consultas
 Consultas
 Consultas
 Consultas
 Consultas
 Consultas
 Consultas
 Consultas
 Consultas
 Consultas
 Consultas
 Consultas
 Consultas
 Consultas
 Consultas
 Consultas
 Consultas
 Consultas
 Consultas
 Consultas
 Consultas
 Consultas
 Consultas
 Consultas
 Consultas
 Consultas
 Consultas
 Consultas
 Consultas
 Consultas
 Consultas
 Consultas
 Consultas
 Consultas
 Consultas
 Consultas
 Consultas
 Consultas
 Consultas
 Consultas
 Consultas
 Consultas
 Consultas
 Consultas
 Consultas
 Consultas
 Consultas
 Consultas
 Consultas
 Consultas
 Consultas
 Consultas
 Consultas
 Consultas
 Consultas
 Consultas
 Consultas
 Consultas
 Consultas
 Consultas
 Consultas
 Consultas
 Consultas
 Consultas
 Consultas
 Consultas
 Consultas
 Consultas
 Consultas
 Consultas
 Consultas
 Consultas
 Consultas
 Consultas
 Consultas
 Consultas
 Consultas
 Consultas
 Consultas
 Consultas
 Consultas
 Consultas
 Consultas
 Consultas
 Consultas
 Consultas
 Consultas
 Consultas
 Consultas
 Consultas
 Consultas

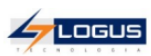

#### Treinamento Flexvision Comparativo da Receita Arrecadada com Orçada

| Unidade Gestora / Categoria da Receita / Origem da Receita / Espécie da Receita / Rubrica da Receita / Alínea da Receita / Natureza da Receita | Previsto     | Receita Arrecadada<br>Bruta | Diferença    |
|----------------------------------------------------------------------------------------------------|--------------|-----------------------------|--------------|
| 010101 - ASSEMBLÉIA LEGISLATIVA DO ESTADO DO TREINAMENTO                                                                                       | 0,00         | 13.045,87                   | -13.045,87   |
| 1 - Receitas Correntes                                                                                                    | 0,00         | 13.045,87                   | -13.045,87   |
| 13 - Receita Patrimonial                                                                                                    | 0,00         | 13.045,87                   | -13.045,87   |
| 132 - Valores Mobiliários                                                                                                    | 0,00         | 13.045,87                   | -13.045,87   |
| 1321001 - Remuneração de Depósitos Bancários                                                                                                   | 0,00         | 13.045,87                   | -13.045,87   |
| 13210011 - Remuneração de Depósitos Bancários                                                                                                  | 0,00         | 13.045,87                   | -13.045,87   |
| 1321001101 - Remuneração de Depósitos Bancários -Recursos Não Vínculados - Principal                                                           | 0,00         | 13.045,87                   | -13.045,87   |
| 020101 - TRIBUNAL DE CONTAS DO ESTADO DO TREINAMENTO                                                                                           | 32.433,00    | 174.746,29                  | -142.313,29  |
| 1 - Receitas Correntes                                                                                                    | 32.433,00    | 174.746,29                  | -142.313,29  |
| 13 - Receita Patrimonial                                                                                                    | 32.433,00    | 171.900,89                  | -139.467,89  |
| 132 - Valores Mobiliários                                                                                                    | 32.433,00    | 171.900,89                  | -139.467,89  |
| 1321001 - Remuneração de Depósitos Bancários                                                                                                   | 32.433,00    | 171.900,89                  | -139.467,89  |
| 13210011 - Remuneração de Depósitos Bancários                                                                                                  | 32.433,00    | 171.900,89                  | -139.467,89  |
| 1321001101 - Remuneração de Depósitos Bancários -Recursos Não Vínculados - Principal                                                           | 32.433,00    | 171.900,89                  | -139.467,89  |
| 19 - Outras Receitas Correntes                                                                                                    | 0,00         | 2.845,40                    | -2.845,40    |
| 192 - Indenizações, Restituições e Ressarcimentos                                                                                              | 0,00         | 2.845,40                    | -2.845,40    |
| 1922991 - Outras Restituições                                                                                                    | 0,00         | 2.845,40                    | -2.845,40    |
| 19229911 - Outras Restituições - Principal                                                                                                    | 0,00         | 2.845,40                    | -2.845,40    |
| 1922991100 - Outras Restituições - Principal                                                                                                   | 0,00         | 2.845,40                    | -2.845,40    |
| 020301 - FUNDO DE MODERNIZAÇÃO DO TRIBUNAL DE CONTAS DO ESTADO DO TREINAMENTO - FMTCE                                                          | 16.195,00    | 18.260,15                   | -2.065,15    |
| 1 - Receitas Correntes                                                                                                    | 16.195,00    | 18.260,15                   | -2.065,15    |
| 13 - Receita Patrimonial                                                                                                    | 3.662,00     | 167,60                      | 3.494,40     |
| 132 - Valores Mobiliários                                                                                                    | 3.662,00     | 167,60                      | 3.494,40     |
| 1321001 - Remuneração de Depósitos Bancários                                                                                                   | 3.662,00     | 167,60                      | 3.494,40     |
| 13210011 - Remuneração de Depósitos Bancários                                                                                                  | 3.662,00     | 167,60                      | 3.494,40     |
| 1321001101 - Remuneração de Depósitos Bancários -Recursos Não Vínculados - Principal                                                           | 3.662,00     | 0,00                        | 3.662,00     |
| 1321001110 - Remuneração de Depósitos Bancários -Recursos Vínculados - Principal                                                               | 0,00         | 167,60                      | -167,60      |
| 19 - Outras Receitas Correntes                                                                                                    | 12.533,00    | 18.092,55                   | -5.559,55    |
| 199 - Demais Receitas Correntes                                                                                                    | 12.533,00    | 18.092,55                   | -5.559,55    |
| 1990991 - Outras Receitas - Primárias                                                                                                    | 12.533,00    | 18.092,55                   | -5.559,55    |
| 19909912 - Outras Receitas - Primárias - Multas e Juros                                                                                        | 12.533,00    | 18.092,55                   | -5.559,55    |
| 1990991200 - Outras Receitas - Primárias - Multas e Juros                                                                                      | 12.533,00    | 18.092,55                   | -5.559,55    |
| 030101 - TRIBUNAL DE JUSTIÇA DO ESTADO DO TREINAMENTO                                                                                          | 8.015.814,00 | 5.702.737,44                | 2.313.076,56 |

# LAB 04. Receita Acumulada por Fonte até ?inteiro:Informe o Mês?

Construção:

Informe o Título: Receita Acumulada por Fonte até ?inteiro:Informe o Mês?

Informe o Cubo: Saldos Contábeis (Histórico)

|                   |                                                                        |                                                 |                                   | /               | -        |
|-------------------|------------------------------------------------------------------------|-------------------------------------------------|-----------------------------------|-----------------|----------|
| Receita           | Acumulada por Foni                                                     | te até ?inteiro                                 | Informe o Mês                     | 2               |          |
| Cubo              |                                                                        |                                                 |                                   |                 |          |
| Saldos (          | ontábeis (Histórico)                                                   | )                                               |                                   |                 |          |
| Agregaçã          | ) prevista 🔉                                                           |                                                 |                                   |                 |          |
| 000005            | Completa (Rasa, 67                                                     | '4001 registro                                  | s, processada 3                   | 0/11/2021 às 08 | 3:29:30) |
|                   |                                                                        |                                                 |                                   |                 |          |
| 🗌 Força           | a execução sobre d                                                     | lados online                                    | Permitir exe                      | ecução on-line  |          |
| 🖌 Apres           | ntação 🏭 Comp                                                          | artilhamento                                    | Descrição                         | > SQL           |          |
| 🕑 Mescl           | r células no eixo da                                                   | as linhas                                       |                                   |                 |          |
|                   | lar células no eixo d                                                  | las linhas                                      |                                   |                 |          |
| 🖌 Conge           |                                                                        |                                                 |                                   |                 |          |
| Conge             | ar células zeradas co                                                  | omo células v                                   | azias                             |                 |          |
| Conge Conge Mostr | ar células zeradas co<br>r o cabeçalho da co                           | omo células v<br>nsulta em toc                  | azias<br>las as páginas           |                 |          |
| Conge Mostr       | ar células zeradas co<br>r o cabeçalho da co<br>ializar texto no títul | omo células v<br>nsulta em toc<br>o do eixo das | azias<br>Jas as páginas<br>linhas |                 |          |

# Na aba Linhas:

Clique no botão **Nivel** — e no filtro selecione: **Unidade Gestora e Fonte**, clique em **OK**.

| 😫 Geral 🔳 Linhas 🗉 Ci | Selecione | os níveis               | + ×                         |
|-----------------------|-----------|-------------------------|-----------------------------|
| #                     | Digite p  | ara filtrar 🚽 🗕         |                             |
|                       |           | Nome                    | Dimensão                    |
|                       |           | Agência                 | Hist - Domicílio Bancário   |
|                       |           | Alínea da Receita       | Hist - Natureza da receita  |
|                       |           | Ano                     | Hist - Ano                  |
|                       |           | Ano de Empenho          | Hist - Nota de Empenho      |
|                       |           | Ação                    | Hist - Ação                 |
|                       |           | Ação (OB)               | Hist - Ordem Bancária       |
|                       |           | Banco                   | Hist - Domicílio Bancário   |
|                       |           | Bimestre Detalhado      | Hist - Mês Detalhado        |
|                       |           | Categoria da Despesa    | Hist - Categoria da Despesa |
|                       |           | Categoria da Receita    | Hist - Natureza da receita  |
|                       |           | Conta Corrente          | Hist - Conta Corrente       |
|                       |           | Conta contábil          | Hist - Conta contábil       |
|                       |           | Contrato                | Hist - Contrato             |
|                       |           | Convênio (Registro)     | Hist - Convênio (Registro)  |
|                       |           | Credor                  | Hist - Credor               |
|                       |           | Credor da Retenção      | Hist - Credor da Retenção   |
|                       |           | Domicílio Bancário (OB) | Hist - Ordem Bancária       |
|                       | _         |                         |                             |
|                       |           | 🗷 Limpar                | ✓ Ok X Cancelar             |

# Defina a seguinte hierarquia:

| Alterar Cor | nsulta     |       |         |          |   |   |
|-------------|------------|-------|---------|----------|---|---|
| 🗏 Geral     | 🗉 Linhas   | धा Co | lunas 🔻 | Filtro   |   |   |
|             | T          | #     | 10      | *-<br>×÷ | ۲ | Û |
| - 🕊 Li      | inhas      |       |         |          |   |   |
| -           | Unidade Ge | stora |         |          |   |   |
| t           | 🗆 Fonte    |       |         |          |   |   |

## Na aba Colunas:

Clique no botão Filtro **T** e no filtro selecione: Previsão Inicial da Receita Líquida, clique em OK.

| Alterar Consulta         |           |                                     |
|--------------------------|-----------|-------------------------------------|
|                          | Selecione | e os filtros + ×                    |
| Geral 🔟 Linnas 🔟 Colunas | Disite au |                                     |
| # ·                      | Digite pa | ara filtrar                         |
|                          |           | Nome                                |
| Colunas                  |           | Acréscimos na Previsão da Receita   |
|                          |           | Acréscimos por Alteração de QDD     |
|                          |           | Administração Direta                |
|                          |           | Administração Indireta              |
|                          |           | Alterações da Receita Prevista      |
|                          |           | Anulação de dotação                 |
|                          |           | Até o Bimestre                      |
|                          |           | Até o Mês                           |
|                          |           | Conting - Ato Administra            |
|                          |           | Conting - Licitacao                 |
|                          |           | Conting - Outras indisponibilidades |
|                          |           | Conting - QDD                       |
|                          |           | Conting- Remanej                    |
|                          |           | Convênios                           |
|                          |           | Cota Financeira a Consumir          |
|                          |           | Cota Financeira Liberada            |
|                          |           | Cota orçamentária a empenhar        |
|                          |           |                                     |
|                          |           |                                     |

Selecione o filtro Previsão Inicial da Receita Líquida clique em Alterar:

No Título Informe: Previsão Inicial clique em OK.

| Alterar nó                               | +                                                    |
|------------------------------------------|------------------------------------------------------|
| Título Previsão Inicial                  | <b>T</b> Previsão Inicial da Receita Líquida         |
| Ocultar Disposição dos filhos Sequencial | Camada de formatação 0                               |
| 🖌 Formatação                             |                                                      |
| Células de Propriedades                  | # Células de Valores                                 |
| 🗛 FONTE 🗹 Aplicar Herança 🕑 Herdar       | Aa FONTE 🔍 Aplicar Herança 🕑 Herdar                  |
| Nome Tamanho                             | Nome Tamanho                                         |
| Tahoma   ¥   8                           | Tahoma 😵 8                                           |
| 🕑 Negrito 📃 Itálico 📃 Sublinhado         | 🕑 Negrito 📄 Itálico 📄 Sublinhado                     |
| Cor da Fonte                             | Cor da Fonte 🔲 Cor do Fundo                          |
| 🖹 ALINHAMENTO 💽 Aplicar Herança 🕑 Herdar | 🗈 ALINHAMENTO 💽 Aplicar Herança 🕑 Herdar             |
| Horizontal 🔵 Esquerda 💿 Centro 🔵 Direita | Horizontal 🔵 Esquerda 🔵 Centro 💿 Direita             |
| Vertical 💿 Topo 💿 Centro 💿 Fundo         | Vertical   Topo Centro Fundo                         |
| 🗖 BORDAS 🕑 Aplicar Herança 🕑 Herdar      | 🗆 BORDAS 💽 Aplicar Herança 🕑 Herdar                  |
| Superior 🕑 Esquerda 🕑 Direita 🕑 Inferior | 🕑 Superior 🕑 Esquerda 🕑 Direita 🕑 Inferior           |
|                                          | ■ FORMATAÇÃO NUMÉRICA 🛛 ✓ Aplicar Herança 🖌 Herdar 🚽 |
|                                          | ✓ Ok X Cancelar                                      |

Clique novamente no botão Filtro **T** e no filtro selecione: Previsão Atualizada da Receita Líquida, clique em OK.

| Alterar Consulta           |           |                                     |
|----------------------------|-----------|-------------------------------------|
|                            | Selecione | os filtros + ×                      |
| 🗎 Geral 🔟 Linhas 🔟 Colunas |           |                                     |
|                            | Digite pa | ra filtrar                          |
|                            |           | Nome                                |
| 🗣 Colunas                  |           | Acréscimos na Previsão da Receita   |
|                            |           | Acréscimos por Alteração de QDD     |
|                            |           | Administração Direta                |
|                            |           | Administração Indireta              |
|                            |           | Alterações da Receita Prevista      |
|                            |           | Anulação de dotação                 |
|                            |           | Até o Bimestre                      |
|                            |           | Até o Mês                           |
|                            |           | Conting - Ato Administra            |
|                            |           | Conting - Licitacao                 |
|                            |           | Conting - Outras indisponibilidades |
|                            |           | Conting - QDD                       |
|                            |           | Conting- Remanej                    |
|                            |           | Convênios                           |
|                            |           | Cota Financeira a Consumir          |
|                            |           | Cota Financeira Liberada            |
|                            |           | Cota orçamentária a empenhar        |
|                            |           |                                     |
|                            |           | 🖉 Limpar 🗸 Ok 🗙 Cancelar            |
|                            |           |                                     |

Selecione o filtro Previsão Atualizada da Receita Líquida clique em Alterar:

No Título Informe: Previsão Atualizada clique em OK.

| Alterar nó                                 | +                                                  |
|--------------------------------------------|----------------------------------------------------|
| Título Previsão Atualizada                 | 🔻 Previsão Atualizada da Receita Líquida           |
| Ocultar 📄 Disposição dos filhos Sequencial | ✓ Camada de formatação 0                           |
| / Formatação                               |                                                    |
| Células de Propriedades                    | # Células de Valores                               |
| 🗛 FONTE 🗹 Aplicar Herança 🗹 Herdar         | 🗛 FONTE 🔍 Aplicar Herança 🕑 Herdar                 |
| Nome Tamanho                               | Nome Tamanho                                       |
| Tahoma   >       8                         | Tahoma 🔹 8                                         |
| 🕑 Negrito 📃 Itálico 📃 Sublinhado           | 🕑 Negrito 📃 Itálico 📃 Sublinhado                   |
| Cor da Fonte                               | Cor da Fonte                                       |
| 🖹 ALINHAMENTO 🕑 Aplicar Herança 🕑 Herdar   | 🗈 ALINHAMENTO 🗹 Aplicar Herança 🗹 Herdar           |
| Horizontal 🔵 Esquerda 💿 Centro 🔵 Direita   | Horizontal 📀 Esquerda 💿 Centro 💿 Direita           |
| Vertical 💿 Topo 💿 Centro 💿 Fundo           | Vertical                                           |
| 🗖 BORDAS 🕑 Aplicar Herança 🕑 Herdar        | 🗖 BORDAS 🕑 Aplicar Herança 🕑 Herdar                |
| 🕑 Superior 🕑 Esquerda 🕑 Direita 🕑 Inferior | 🕑 Superior 🕑 Esquerda 🕑 Direita 🕑 Inferior         |
|                                            | ■ FORMATAÇÃO NUMÉRICA 🗹 Aplicar Herança 🗹 Herdar 🗸 |
|                                            | ✓ Ok Cancelar                                      |

Clique novamente no botão Filtro **T** e no filtro selecione: Receita Arrecadada Líquida, clique em OK.

| Alterar Consulta      | , _      |                                     |    |
|-----------------------|----------|-------------------------------------|----|
|                       | Selecior | ne os filtros +                     | ×  |
| 🔚 Geral 🔟 Linhas 🔟 Co | lunas    |                                     |    |
|                       | Digite   | para filtrar                        |    |
| - + +                 |          | Nome                                |    |
| 🖣 Colunas             |          | Acréscimos na Previsão da Receita   | 11 |
|                       |          | Acréscimos por Alteração de QDD     | ш  |
|                       |          | Administração Direta                |    |
|                       |          | Administração Indireta              |    |
|                       |          | Alterações da Receita Prevista      |    |
|                       |          | Anulação de dotação                 |    |
|                       |          | Até o Bimestre                      |    |
|                       |          | Até o Mês                           |    |
|                       |          | Conting - Ato Administra            |    |
|                       |          | Conting - Licitacao                 |    |
|                       |          | Conting - Outras indisponibilidades |    |
|                       |          | Conting - QDD                       |    |
|                       |          | Conting- Remanej                    |    |
|                       |          | Convênios                           |    |
|                       |          | Cota Financeira a Consumir          |    |
|                       |          | Cota Financeira Liberada            |    |
|                       |          | Cota orçamentária a empenhar        |    |
|                       |          |                                     |    |
|                       |          | 🖉 Limpar 🗸 Ok 🗙 Cancelar            |    |
|                       |          |                                     |    |

Selecione o filtro Receita Arrecadada Líquida clique em Alterar:

No Título Informe: Receita Realizada clique em OK.

| Alterar nó                                                                        | Ċ. |
|-----------------------------------------------------------------------------------|----|
| Título Receita Realizada 🗸 🗧 Receita Arrecadada Líqui                             | da |
| Ocultar 🗌 Disposição dos filhos Sequencial 🔹 Camada de formatação 0               |    |
| / Formatação                                                                      |    |
| <ul> <li>Células de Propriedades</li> <li># Células de Valores</li> </ul>         | •  |
| 🗛 FONTE 🕑 Aplicar Herança 🕑 Herdar 🗛 FONTE 💽 Aplicar Herança 🕑 Herdar             |    |
| Nome Tamanho Nome Tamanho                                                         |    |
| Tahoma   N   8   Tahoma   N   8                                                   |    |
| Vegrito Itálico Sublinhado Vegrito Itálico Sublinhado                             |    |
| Cor da Fonte Cor do Fundo Cor da Fonte Cor do Fundo                               |    |
| 🖹 ALINHAMENTO 🕑 Aplicar Herança 🕑 Herdar 🖹 ALINHAMENTO 💽 Aplicar Herança 🕑 Herdar |    |
| Horizontal 💿 Esquerda 💿 Centro 💿 Direita Horizontal 💿 Esquerda 💿 Centro 💿 Direita |    |
| Vertical 💿 Topo 💿 Centro 💿 Fundo Vertical 💿 Topo 💿 Centro 💿 Fundo                 |    |
| 🗆 BORDAS 🕑 Aplicar Herança 🕑 Herdar 🗖 BORDAS 💽 Aplicar Herança 🕑 Herdar           |    |
| 🗹 Superior 🕑 Esquerda 🗹 Direita 🕑 Inferior                                        |    |
| 🖾 FORMATAÇÃO NUMÉRICA 🛛 🗹 Aplicar Herança 🗹 Herdar                                | •  |
| V Ok Kancel                                                                       | ar |

| 🗏 Geral                 | 🗉 Linhas     | 🗉 Col   | unas 🛛 🔻 | Filtro   |  |   |   |
|-------------------------|--------------|---------|----------|----------|--|---|---|
|                         | Ŧ            | #       |          | *-<br>*÷ |  | ۲ | Ū |
| - 🛯 c                   | olunas       |         |          |          |  |   |   |
| 🝸 Previsão Inicial      |              |         |          |          |  |   |   |
| 🝸 Previsão Atualizada 🚽 |              |         |          |          |  |   |   |
| <b>T</b>                | Receita Real | izada ৰ |          |          |  |   |   |

Na aba Filtro:

# Defina a seguinte expressão: [Mês].[Número] <= ?inteiro:Informe o Mês?

| Digite para filtrar            |              |   |
|--------------------------------|--------------|---|
| Token                          | Тіро         |   |
| [AGÊNCIA].[CLIENTE]            | Alfanumérico | 1 |
| [AGÊNCIA].[CÓDIGO DO BANCO]    | Alfanumérico |   |
| [AGÊNCIA].[CÓDIGO]             | Alfanumérico |   |
| [AGÊNCIA].[DESCRIÇÃO]          | Alfanumérico |   |
| [AGÊNCIA].[EXERCÍCIO]          | Numérico     |   |
| [ALÍNEA DA RECEITA].[CLIENTE]  | Alfanumérico |   |
| [ALÍNEA DA RECEITA].[CÓDIGO]   | Alfanumérico |   |
| TALÍNEA DA RECEITALIDESCRIÇÃOL | Alfanumérico |   |
|                                |              |   |

Clique em **Salvar**.

Selecione a consulta criada clique em **Executar** e defina um **Mês** 

| Parâmetros da con | sulta | +               |
|-------------------|-------|-----------------|
| Informe o Mês *   |       | ~               |
|                   |       | ✓ Ok X Cancelar |

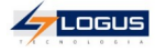

#### Treinamento Flexvision

#### Receita Acumulada por Fonte até 12

| Unidade Gestora / Fonte                                                                                                    | Previsão Inicial | Previsão Atualizada | Receita Realizada |
|----------------------------------------------------------------------------------------------------|------------------|---------------------|-------------------|
| 010101 - ASSEMBLÉIA LEGISLATIVA DO ESTADO DO TREINAMENTO                                                                   | 0,00             | 0,00                | 13.045,87         |
| 107 - Recursos Próprios - RP (IPVA, IRRF, ITCD, ICMS, TEPP, TPS, RI,RVM, ORP, RS, MJM, OI, OR e RDAT)                      | 0,00             | 0,00                | 13.045,87         |
| 020101 - TRIBUNAL DE CONTAS DO ESTADO DO TREINAMENTO                                                                       | 32.433,00        | 32.433,00           | 174.746,29        |
| 107 - Recursos Próprios - RP (IPVA, IRRF, ITCD, ICMS, TEPP, TPS, RI,RVM, ORP, RS, MJM, OI, OR e RDAT)                      | 0,00             | 0,00                | 2.845,40          |
| 127 - Taxa, Aplicações Financeiras, Multas e Outros do Legislativo, Judiciário e Ministério Público                        | 32.433,00        | 32.433,00           | 171.900,89        |
| 020301 - FUNDO DE MODERNIZAÇÃO DO TRIBUNAL DE CONTAS DO ESTADO DO TREINAMENTO - FMTCE                                      | 16.195,00        | 16.195,00           | 18.260,15         |
| 225 - Recursos de Fundos Destinados ao Tribunal de Justiça e Ministério Público                                            | 16.195,00        | 16.195,00           | 0,00              |
| 240 - Recursos Diretamente Arrecadados - RDA                                                                               | 0,00             | 0,00                | 18.092,55         |
| 271 - Aplicações Financeiras de Rendimentos de Recursos Não Vinculados - (RDA e OUTRAS)                                    | 0,00             | 0,00                | 167,60            |
| 030101 - TRIBUNAL DE JUSTIÇA DO ESTADO DO TREINAMENTO                                                                      | 5.029.546,00     | 8.015.814,00        | 5.702.737,44      |
| 103 - Transferências de Convênios e Aplicações Financeiras de Rendimentos de Recursos de Convênios - TC/AFRV               | 4.000.000,00     | 6.986.268,00        | 3.677.044,66      |
| 104 - Outras Transferências da União - OTU (FUNDO PETROBRAS, EMENDAS IND. IMPOSITIVAS)                                     | 0,00             | 0,00                | 500.000,00        |
| 107 - Recursos Próprios - RP (IPVA, IRRF, ITCD, ICMS, TEPP, TPS, RI,RVM, ORP, RS, MJM, OI, OR e RDAT)                      | 0,00             | 0,00                | 1.496.713,68      |
| 127 - Taxa, Aplicações Financeiras, Multas e Outros do Legislativo, Judiciário e Ministério Público                        | 1.029.546,00     | 1.029.546,00        | 28.979,10         |
| 030301 - FUNDO DE MANUTENÇÃO E REAPARELHAMENTO DA JUSTIÇA                                                                  | 7.518.323,00     | 7.518.323,00        | 6.589.997,98      |
| 225 - Recursos de Fundos Destinados ao Tribunal de Justiça e Ministério Público                                            | 7.344.595,00     | 7.344.595,00        | 6.589.997,98      |
| 271 - Aplicações Financeiras de Rendimentos de Recursos Não Vinculados - (RDA e OUTRAS)                                    | 173.728,00       | 173.728,00          | 0,00              |
| 030302 - FUNDO DE APOIO AOS JUIZADOS DA INFÂNCIA E DA JUVENTUDE                                                            | 1.367.840,00     | 1.367.840,00        | 314.996,68        |
| 225 - Recursos de Fundos Destinados ao Tribunal de Justiça e Ministério Público                                            | 1.092.374,00     | 1.092.374,00        | 314.996,68        |
| 271 - Aplicações Financeiras de Rendimentos de Recursos Não Vinculados - (RDA e OUTRAS)                                    | 275.466,00       | 275.466,00          | 0,00              |
| 040101 - MINISTÉRIO PÚBLICO ESTADO DO TREINAMENTO                                                                          | 1.215.717,00     | 3.481.460,00        | 2.956.792,07      |
| 103 - Transferências de Convênios e Aplicações Financeiras de Rendimentos de Recursos de Convênios - TC/AFRV               |                  | 2.265.743,00        | 1.891.482,74      |
| 127 - Taxa, Aplicações Financeiras, Multas e Outros do Legislativo, Judiciário e Ministério Público                        | 315.717,00       | 1.215.717,00        | 1.065.309,33      |
| 040301 - FUNDO ESPECIAL DE APOIO E DESENVOLVIMENTO DO MINISTÉRIO PÚBLICO                                                   | 300.000,00       | 700.000,00          | 435.039,46        |
| 225 - Recursos de Fundos Destinados ao Tribunal de Justiça e Ministério Público                                            | 300.000,00       | 700.000,00          | 435.039,46        |
| 040302 - FUNDO DE COMBATE A IMPROBIDADE ADMINISTRATIVA E A CORRUPÇÃO                                                       | 300.000,00       | 300.000,00          | 74.518,68         |
| 203 - Transferências de Convênios - TC e Aplicações Financeiras de Rendimentos de recursos de Convênios - TC/AFRV.         | 10.000,00        | 10.000,00           | 0,00              |
| 225 - Recursos de Fundos Destinados ao Tribunal de Justiça e Ministério Público                                            | 290.000,00       | 290.000,00          | 74.518,68         |
| 050101 - DEFENSORIA PÚBLICA DO ESTADO - DPE                                                                                | 0,00             | 2.200.000,00        | 6.209,54          |
| 101 - Recursos de Transferências da União - RTU (FPE, IPI, ISO, ICMS-EX, CFRH, CFRM e OUTROS).                             | 0,00             | 0,00                | 6.209,54          |
| 103 - Transferências de Convênios e Aplicações Financeiras de Rendimentos de Recursos de Convênios - TC/AFRV               | 0,00             | 2.200.000,00        | 0,00              |
| 171 - Aplicações Financeiras de Rendimentos de Recursos Não Vinculados (FPE, IPI, ISO, ICMS-EX, CFRFH, CFRM, RP E OUTROS). | 0,00             | 0,00                | 0,00              |
| 050301 - FUNDO ESPECIAL DA DEFENSORIA PÚBLICA DO ESTADO - FEDPAP                                                           | 200.000,00       | 512.135,00          | 422.000,55        |
| 225 - Recursos de Fundos Destinados ao Tribunal de Justiça e Ministério Público                                            | 0,00             | 312.135,00          | 391.852,95        |

LAB 05. Demonstrativo Sintético da Execução da Despesa - Tipo de Administração - ?caracter:Informe o Tipo de Administração?

Construção:

Informe o titulo: **Demonstrativo Sintético da Execução da Despesa - Tipo de** Administração - ?caracter:Informe o Tipo de Administração?

Informe o Cubo: Saldos Contábeis (Histórico)

| Alterar Consulta                                                              |      |  |  |  |
|-------------------------------------------------------------------------------|------|--|--|--|
| 🛱 Geral 🔟 Linhas 🔟 Colunas 🔻 Filtro                                           |      |  |  |  |
| Título                                                                        |      |  |  |  |
| Demonstrativo Sintético da Execução da Despesa - Tipo de Administração - ?o   | arac |  |  |  |
| Cubo                                                                          |      |  |  |  |
| Saldos Contábeis (Histórico)                                                  | ~    |  |  |  |
| Agregação prevista 🔾                                                          |      |  |  |  |
| 000005 - Completa (Rasa, 674001 registros, processada 30/11/2021 às 08:29:30) |      |  |  |  |
| Forçar a execução sobre dados online Permitir execução on-line                |      |  |  |  |
| 🖌 Apresentação 🔛 Compartilhamento 🖀 Descrição 💔 SQL                           |      |  |  |  |
| 🗹 Mesclar células no eixo das linhas                                          | -    |  |  |  |
| <ul> <li>Congelar células no eixo das linhas</li> </ul>                       |      |  |  |  |
| Mostrar células zeradas como células vazias                                   |      |  |  |  |
| 🗌 Repetir o cabeçalho da consulta em todas as páginas                         |      |  |  |  |
| Personalizar texto no título do eixo das linhas                               |      |  |  |  |
|                                                                               |      |  |  |  |
| 🗄 Orientação                                                                  |      |  |  |  |
| <ul> <li>Retrato          <ul> <li>Paisagem</li> <li></li> </ul> </li> </ul>  |      |  |  |  |

# Na aba Linhas:

Clique no botão Nivel — e no filtro selecione: Tipo de Administração, Unidade Gestora e Natureza Despesa, clique em OK.

| 😫 Geral 🔳 Linhas 🔳 C | Selecione | os níveis               | + ×                                                                                                    |
|----------------------|-----------|-------------------------|----------------------------------------------------------------------------------------------------|
| <b>- *</b> #         | Digite p  | ara filtrar             |                                                                                                    |
|                      |           | Nome                    | Dimensão                                                                                                    |
|                      |           | Agência                 | Hist - Domicílio Bancário                                                                                       |
|                      |           | Alínea da Receita       | Hist - Natureza da receita                                                                                      |
|                      |           | Ano                     | Hist - Ano                                                                                                    |
|                      |           | Ano de Empenho          | Hist - Nota de Empenho                                                                                          |
|                      |           | Ação                    | Hist - Ação                                                                                                    |
|                      |           | Ação (OB)               | Hist - Ordem Bancária                                                                                           |
|                      |           | Banco                   | Hist - Domicílio Bancário                                                                                       |
|                      |           | Bimestre Detalhado      | Hist - Mês Detalhado                                                                                            |
|                      |           | Categoria da Despesa    | Hist - Categoria da Despesa                                                                                     |
|                      |           | Categoria da Receita    | Hist - Natureza da receita                                                                                      |
|                      |           | Conta Corrente          | Hist - Conta Corrente                                                                                           |
|                      |           | Conta contábil          | Hist - Conta contábil                                                                                           |
|                      |           | Contrato                | Hist - Contrato                                                                                                 |
|                      |           | Convênio (Registro)     | Hist - Convênio (Registro)                                                                                      |
|                      |           | Credor                  | Hist - Credor                                                                                                   |
|                      |           | Credor da Retenção      | Hist - Credor da Retenção                                                                                       |
|                      |           | Domicílio Bancário (OB) | Hist - Ordem Bancária                                                                                           |
|                      | _         | B                       | the second second second second second second second second second second second second second second second se |
|                      |           | 🗷 Limpar                | ✓ Ok X Cancelar                                                                                                 |

Defina a seguinte hierarquia:

| Alterar Cor                         | nsulta   |      |         |          |   |   |
|-------------------------------------|----------|------|---------|----------|---|---|
| 🖹 Geral                             | 🗉 Linhas | E Co | lunas 🔻 | Filtro   |   |   |
|                                     | Ŧ        | #    | 70      | *-<br>*÷ | ۲ | Ō |
| 💌 😎 Linhas                          |          |      |         |          |   |   |
| 🝷 🖵 Tipo de Administração           |          |      |         |          |   |   |
| <ul> <li>Unidade Gestora</li> </ul> |          |      |         |          |   |   |
| Natureza Despesa                    |          |      |         |          |   |   |
|                                     |          |      |         |          |   |   |

Na aba Colunas:

Clique no botão Filtro **T** e no filtro selecione: Despesas Empenhadas, Despesas Empenhadas a Liquidar, Despesas Empenhadas em liquidação, Despesas Liquidadas e Despesas Pagas, clique em OK.

| Alterar Consulta          |          |                                     |
|---------------------------|----------|-------------------------------------|
|                           | Selecion | ne os filtros + ×                   |
| 🗎 Geral 🔟 Linhas 🔟 Coluna | s        |                                     |
| #                         | Digite   | para filtrar                        |
|                           |          | Nome                                |
| 🖫 Colunas                 |          | Acréscimos na Previsão da Receita   |
|                           |          | Acréscimos por Alteração de QDD     |
|                           |          | Administração Direta                |
|                           |          | Administração Indireta              |
|                           |          | Alterações da Receita Prevista      |
|                           |          | Anulação de dotação                 |
|                           |          | Até o Bimestre                      |
|                           |          | Até o Mês                           |
|                           |          | Conting - Ato Administra            |
|                           |          | Conting - Licitacao                 |
|                           |          | Conting - Outras indisponibilidades |
|                           |          | Conting - QDD                       |
|                           |          | Conting- Remanej                    |
|                           |          | Convênios                           |
|                           |          | Cota Financeira a Consumir          |
|                           |          | Cota Financeira Liberada            |
|                           |          | Cota orçamentária a empenhar        |
|                           |          |                                     |
|                           |          | 🖉 Limpar 🗸 Ok 🗶 Cancelar            |
|                           |          |                                     |

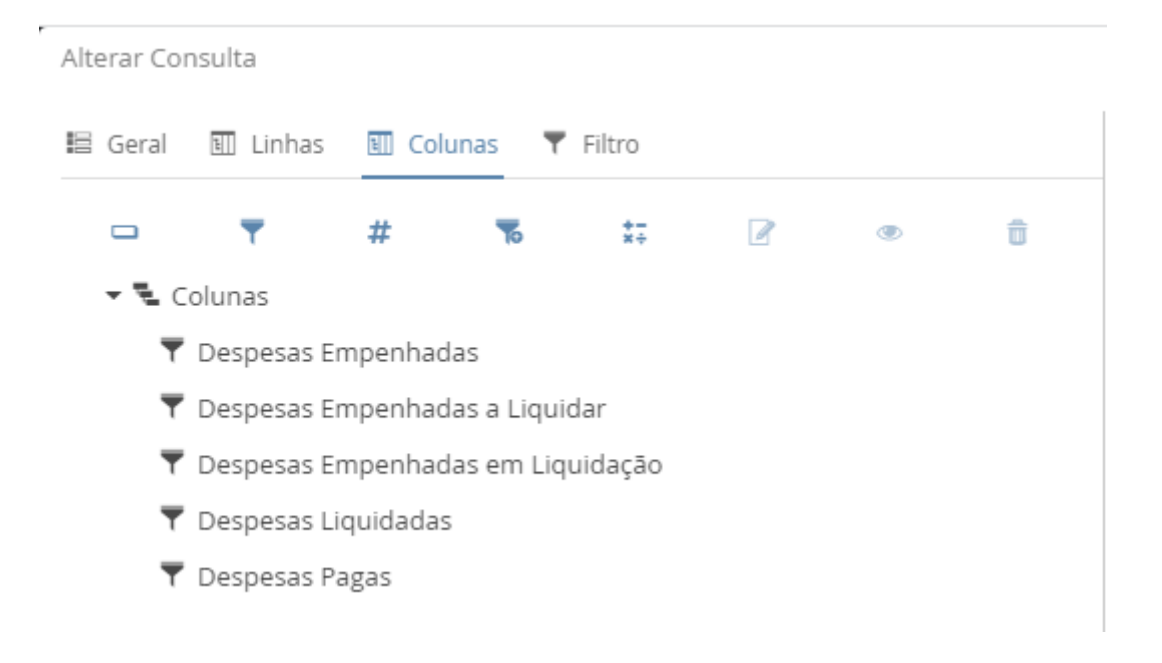

Na aba Filtro:

Defina a seguinte expressão: [Tipo de Administração].[Descrição] = ?caracter:Informe o Tipo de Administração?
|                              |                         | Tido                                |
|------------------------------|-------------------------|-------------------------------------|
| Digite para filtra           | r                       |                                     |
|                              | Token                   | Тіро                                |
| [AGÊNCIA].[CLIEN             | ITE]                    | Alfanumérico                        |
| [AGÊNCIA].[CÓDI              | GO DO BANCO]            | Alfanumérico                        |
| [AGÊNCIA].[CÓDI              | GO]                     | Alfanumérico                        |
| [AGÊNCIA].[DESC              | RIÇÃO]                  | Alfanumérico                        |
| [AGÊNCIA].[EXER              | cício]                  | Numérico                            |
| [ALÍNEA DA RECE              | ITA].[CLIENTE]          | Alfanumérico                        |
| [ALÍNEA DA RECE              | ITA].[CÓDIGO]           | Alfanumérico                        |
| [ALÍNEA DA RECE              | ITA].[DESCRIÇÃO]        | Alfanumérico                        |
| [ALÍNEA DA RECE              | ITA].[EXERCÍCIO]        | Numérico                            |
| [ANO DE EMPENHO].[EXERCÍCIO] |                         | Numérico                            |
| [ANO].[CLIENTE]              |                         | Alfanumérico                        |
| [ANO].[EXERCÍCIO             | 0]                      | Numérico                            |
| [Tipo de Adminis             | traçaoj.[Descriçao] = ? | acter:informe o Tipo de Administraç |
|                              |                         |                                     |

Clique em **Salvar**.

Selecione a consulta criada clique em **Executar** e defina um **Tipo de** Administração

| Parâmetros da consulta            |                                        | +    |
|-----------------------------------|----------------------------------------|------|
| Informe o Tipo de Administração * |                                        | ~    |
|                                   | Administração direta                   |      |
|                                   | Autarquia                              |      |
|                                   | Empresa Pública Dependente             |      |
|                                   | Empresas Estatais Não-Dependentes      |      |
|                                   | Fundação                               |      |
|                                   | Fundos                                 | - 10 |
|                                   | Sociedade de Economia Mista Dependente |      |

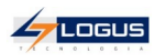

Treinamento Flexvision Demonstrativo Sintético da Execução da Despesa - Tipo de Administração - Administração direta

| Tipo de Administração / Unidade Gestora / Natureza Despesa                      | Despesas<br>Empenhadas | Despesas Empenhadas a<br>Liquidar | Despesas Empenhadas em<br>Liquidação | Despesas<br>Liquidadas | Despesas Pagas   |
|---------------------------------------------------------------------------------|------------------------|-----------------------------------|--------------------------------------|------------------------|------------------|
| Administração direta                                                            | 3.956.662.599,71       | 250.366.446,23                    | 7.988.684,37                         | 3.698.307.469,11       | 3.451.993.362,92 |
| 010101 - ASSEMBLÉIA LEGISLATIVA DO ESTADO DO TREINAMENTO                        | 169.290.378,64         | 2.031.365,37                      | 0,00                                 | 167.259.013,27         | 168.579.863,94   |
| 319001 - APOSENTADORIAS DO RPPS, RESERVA REMUNERADA E REFORMAS DOS<br>MILITARES | 139.962,00             | 0,00                              | 0,00                                 | 139.962,00             | 139.962,00       |
| 319003 - PENSÕES DO RPPS E DO MILITAR                                           | 836.550,00             | 0,00                              | 0,00                                 | 836.550,00             | 836.550,00       |
| 319011 - VENCIMENTOS E VANTAGENS FIXAS - PESSOAL CIVIL                          | 105.926.743,00         | 0,00                              | 0,00                                 | 105.926.743,00         | 105.926.743,00   |
| 319012 - VENCIMENTOS E VANTAGENS FIXAS - PESSOAL MILITAR                        | 1.383.349,00           | 0,00                              | 0,00                                 | 1.383.349,00           | 1.383.349,00     |
| 319013 - OBRIGAÇÕES PATRONAIS                                                   | 31.228.031,00          | 0,00                              | 0,00                                 | 31.228.031,00          | 31.228.031,00    |
| 319092 - DESPESAS DE EXERCÍCIOS ANTERIORES                                      | 1.102.580,00           | 0,00                              | 0,00                                 | 1.102.580,00           | 1.102.580,00     |
| 329021 - JUROS SOBRE A DÍVIDA POR CONTRATO                                      | 1.144.230,00           | 0,00                              | 0,00                                 | 1.144.230,00           | 1.144.230,00     |
| 339014 - DIÁRIAS - CIVIL                                                        | 547.172,70             | 0,00                              | 0,00                                 | 547.172,70             | 547.172,70       |
| 339030 - MATERIAL DE CONSUMO                                                    | 1.375.324,10           | 575.920,71                        | 0,00                                 | 799.403,39             | 1.253.219,37     |
| 339033 - PASSAGENS E DESPESAS COM LOCOMOÇÃO                                     | 380.352,74             | 136.879,43                        | 0,00                                 | 243.473,31             | 243.473,31       |
| 339036 - OUTROS SERVIÇOS DE TERCEIROS - PESSOA FÍSICA                           | 12.085,50              | 0,00                              | 0,00                                 | 12.085,50              | 26.935,50        |
| 339037 - LOCAÇÃO DE MÃO-DE-OBRA                                                 | 3.368.181,14           | 1.017.582,42                      | 0,00                                 | 2.350.598,72           | 2.350.598,72     |
| 339039 - OUTROS SERVIÇOS DE TERCEIROS - PESSOA JURÍDICA                         | 5.201.334,32           | 288.983,98                        | 0,00                                 | 4.912.350,34           | 4.912.350,34     |
| 339046 - AUXÍLIO-ALIMENTAÇÃO                                                    | 1.000.000,00           | 0,00                              | 0,00                                 | 1.000.000,00           | 1.000.000,00     |
| 339092 - DESPESAS DE EXERCÍCIOS ANTERIORES                                      | 886.065,79             | 0,00                              | 0,00                                 | 886.065,79             | 886.065,79       |
| 339093 - INDENIZAÇÕES E RESTITUIÇÕES                                            | 8.101.436,23           | 0,00                              | 0,00                                 | 8.101.436,23           | 8.101.436,23     |
| 449051 - OBRAS E INSTALAÇÕES                                                    | 5.243.374,00           | 8.018,83                          | 0,00                                 | 5.235.355,17           | 5.235.355,17     |
| 449052 - EQUIPAMENTOS E MATERIAL PERMANENTE                                     | 1.188.109,12           | 3.980,00                          | 0,00                                 | 1.184.129,12           | 2.036.313,81     |
| 469071 - PRINCIPAL DA DÍVIDA CONTRATUAL RESGATADO                               | 225.498,00             | 0,00                              | 0,00                                 | 225.498,00             | 225.498,00       |
| 020101 - TRIBUNAL DE CONTAS DO ESTADO DO TREINAMENTO                            | 80.385.421,57          | 5.307.513,83                      | 1.044,68                             | 75.076.863,06          | 77.010.427,77    |
| 319001 - APOSENTADORIAS DO RPPS, RESERVA REMUNERADA E REFORMAS DOS<br>MILITARES | 774.060,95             | 0,00                              | 0,00                                 | 774.060,95             | 774.060,95       |
| 319003 - PENSÕES DO RPPS E DO MILITAR                                           | 417.427,14             | 0,00                              | 0,00                                 | 417.427,14             | 417.427,14       |
| 319011 - VENCIMENTOS E VANTAGENS FIXAS - PESSOAL CIVIL                          | 50.426.787,32          | 0,00                              | 0,00                                 | 50.426.787,32          | 50.426.787,32    |
| 319013 - OBRIGAÇÕES PATRONAIS                                                   | 3.218.785,93           | 0,00                              | 0,00                                 | 3.218.785,93           | 3.184.583,66     |
| 319016 - OUTRAS DESPESAS VARIÁVEIS - PESSOAL CIVIL                              | 341.509,06             | 0,00                              | 0,00                                 | 341.509,06             | 341.509,06       |
| 319092 - DESPESAS DE EXERCÍCIOS ANTERIORES                                      | 373.620,67             | 0,00                              | 0,00                                 | 373.620,67             | 373.620,67       |
| 319094 - INDENIZAÇÕES E RESTITUIÇÕES TRABALHISTAS                               | 66.303,36              | 0,00                              | 0,00                                 | 66.303,36              | 85.266,71        |
| 319113 - OBRIGAÇÕES PATRONAIS                                                   | 3.406.335,11           | 0,00                              | 0,00                                 | 3.406.335,11           | 3.362.193,83     |
| 335041 - CONTRIBUIÇÕES                                                          | 50.000,00              | 0,00                              | 0,00                                 | 50.000,00              | 50.000,00        |
| 339014 - DIÁRIAS - CIVIL                                                        | 122.758,18             | 0,00                              | 0,00                                 | 122.758,18             | 122.758,18       |

## LAB 06. DETABALAN Mês ?inteiro:Informe o mês? / Consolidado

Construção:

Informe o Título: DETABALAN Mês ?inteiro:Informe o mês? / Consolidado

## Informe o Cubo: Saldos Contábeis (Histórico)

| Alterar Consulta                                                            |     |
|-----------------------------------------------------------------------------|-----|
| 🖹 Geral 🔟 Linhas 🔟 Colunas 🔻 Filtro                                         |     |
| Título                                                                      |     |
| DETABALAN Mês ?inteiro:Informe o mês? / Consolidado                         |     |
| Cubo                                                                        |     |
| Saldos Contábeis (Histórico)                                                | ~   |
| Agregação prevista 🔾                                                        |     |
| 000005 - Completa (Rasa, 674001 registros, processada 30/11/2021 às 08:29:3 | 30) |
| 🗌 Forçar a execução sobre dados online 📄 Permitir execução on-line          |     |
| 🖌 Apresentação 🛛 👪 Compartilhamento 📲 Descrição 🛷 SQL                       |     |
| Mesclar células no eixo das linhas                                          |     |
| Congelar células no eixo das linhas                                         |     |
| Mostrar células zeradas como células vazias                                 |     |
| Repetir o cabeçalho da consulta em todas as páginas                         |     |
| Personalizar texto no título do eixo das linhas                             |     |
|                                                                             |     |
| 🗄 Orientação                                                                |     |
| 🔵 Retrato 	 💿 Paisagem                                                      | -   |

#### Na aba Linhas:

Clique no botão **Expressão de filtro \*** e selecione **\*Novo filtro 1**<sup>\*</sup> que foi gerado, clique em **Alterar** informe o **Título**: **10000000000 - ATIVO**, e na aba **Expressão** defina: **[CONTA CONTÁBIL].[CÓDIGO] começa com '1'** 

| ltar 📃 Disposição dos filhos Se                     | equencial    | ✓ Camada de formatação                   | 0 |
|-----------------------------------------------------|--------------|------------------------------------------|---|
| Formatação <u> Expressão</u><br>Digite para filtrar |              | [CONTA CONTÁBIL].[CÓDIGO] começa com '1' |   |
| Token                                               | Тіро         |                                          |   |
| [AGÊNCIA].[CLIENTE]                                 | Alfanumérico |                                          |   |
| [AGÊNCIA].[CÓDIGO DO BANCO]                         | Alfanumérico |                                          |   |
| [AGÊNCIA].[CÓDIGO]                                  | Alfanumérico |                                          |   |
| [AGÊNCIA].[DESCRIÇÃO]                               | Alfanumérico |                                          |   |
| [AGÊNCIA].[EXERCÍCIO]                               | Numérico     |                                          |   |
| [ALÍNEA DA RECEITA].[CLIENTE]                       | Alfanumérico |                                          |   |
| [ALÍNEA DA RECEITA].[CÓDIGO]                        | Alfanumérico |                                          |   |
| [ALÍNEA DA RECEITA].[DESCRIÇÃO]                     | Alfanumérico |                                          |   |
| [ALÍNEA DA RECEITA].[EXERCÍCIO]                     | Numérico     |                                          |   |
| [ANO DE EMPENHO].[EXERCÍCIO]                        | Numérico     |                                          |   |
| [ANO].[CLIENTE]                                     | Alfanumérico |                                          |   |
|                                                     |              |                                          |   |

Clique novamente no botão Expressão de filtro se selecione 'Novo filtro 1' que foi gerado, clique em Alterar informe o Título: 20000000000 - Passivo e Patrimônio Líquido, e na aba Expressão defina: [CONTA CONTÁBIL].[CÓDIGO] começa com '2'

| ltar Disposição dos filhos Se   | equencial    |                          | ~      | Camada de formatação | 0 |
|---------------------------------|--------------|--------------------------|--------|----------------------|---|
| Formatação 🛛 😽 Expressão        |              |                          |        |                      |   |
| Digite para filtrar             |              | [CONTA CONTÁBIL].[CÓDIGC | D] cor | neça com '2' 🔫 🗕 🗕   |   |
| Token                           | Тіро         |                          |        |                      |   |
| [AGÊNCIA].[CLIENTE]             | Alfanumérico |                          |        |                      |   |
| [AGÊNCIA].[CÓDIGO DO BANCO]     | Alfanumérico |                          |        |                      |   |
| [AGÊNCIA].[CÓDIGO]              | Alfanumérico |                          |        |                      |   |
| [AGÊNCIA].[DESCRIÇÃO]           | Alfanumérico |                          |        |                      |   |
| [AGÊNCIA].[EXERCÍCIO]           | Numérico     |                          |        |                      |   |
| [ALÍNEA DA RECEITA].[CLIENTE]   | Alfanumérico |                          |        |                      |   |
| [ALÍNEA DA RECEITA].[CÓDIGO]    | Alfanumérico |                          |        |                      |   |
| [ALÍNEA DA RECEITA].[DESCRIÇÃO] | Alfanumérico |                          |        |                      |   |
| [ALÍNEA DA RECEITA].[EXERCÍCIO] | Numérico     |                          |        |                      |   |
| [ANO DE EMPENHO].[EXERCÍCIO]    | Numérico     |                          |        |                      |   |
| [ANO].[CLIENTE]                 | Alfanumérico |                          |        |                      |   |
|                                 |              |                          |        |                      |   |
| ✓ Ok                            |              |                          |        |                      |   |

Clique novamente no botão Expressão de filtro <sup>®</sup> e selecione 'Novo filtro 1' que foi gerado, clique em Alterar informe o Título: 30000000000 - Variação Patrimonial Diminutiva , e na aba Expressão defina: [CONTA CONTÁBIL].[CÓDIGO] começa com '3'

| TA CONTÁBIL].[CÓDIGO] comeca com '3' <table-cell-columns></table-cell-columns> |
|--------------------------------------------------------------------------------|
|                                                                                |
|                                                                                |
|                                                                                |
|                                                                                |
|                                                                                |
|                                                                                |
|                                                                                |
|                                                                                |
|                                                                                |
|                                                                                |
|                                                                                |
|                                                                                |
|                                                                                |
|                                                                                |

Clique novamente no botão Expressão de filtro se selecione 'Novo filtro 1' que foi gerado, clique em Alterar informe o Título: 40000000000 - Variação Patrimonial Aumentativa , e na aba Expressão defina: [CONTA CONTÁBIL].[CÓDIGO] começa com '4'

| Digite para filtrar                                                                                                    | com '4' |
|----------------------------------------------------------------------------------------------------|---------|
| Token Tipo                                                                                                    |         |
| TAGÊNCIAI (CLIENTE) Alfanumérico                                                                                                    |         |
| [ deres decented and deres de la construction de la construction de la |         |
| [AGÊNCIA].[CÓDIGO DO BANCO] Alfanumérico                                                                                                    |         |
| [AGÊNCIA].[CÓDIGO] Alfanumérico                                                                                                    |         |
| [AGÊNCIA].[DESCRIÇÃO] Alfanumérico                                                                                                    |         |
| [AGÊNCIA].[EXERCÍCIO] Numérico                                                                                                    |         |
| [ALÍNEA DA RECEITA].[CLIENTE] Alfanumérico                                                                                                    |         |
| [ALÍNEA DA RECEITA].[CÓDIGO] Alfanumérico                                                                                                    |         |
| [ALÍNEA DA RECEITA].[DESCRIÇÃO] Alfanumérico                                                                                                    |         |
|                                                                                                    |         |
| LALINEA DA RECEITAJ. LEXERCICIOJ NUMERICO                                                                                                    |         |
| [ANO DE EMPENHO].[EXERCÍCIO] Numerico                                                                                                    |         |

Clique novamente no botão Expressão de filtro <sup>55</sup> e no 'Novo filtro 1' informe o Título: Resumo, e na aba Formatação, em Fonte desmarque o checkbox Herdar, marque Negrito e em Alinhamento desmarque o checkbox Herdar e marque Centro em Horizontal e Vertical, em # Células de Valores desmarque o checkbox "herdar" e atribua a cor branca para a Cor da Fonte.

| Alterar nó                                     | +                                                |
|------------------------------------------------|--------------------------------------------------|
| Título Resumo                                  |                                                  |
| Ocultar 📃 Disposição dos filhos Sequencial     | ✓ Camada de formatação 0                         |
| 🖌 Formatação 🛛 Drill 📝 Navegação 🏾 🕷 Expressão |                                                  |
| Células de Propriedades                        | # Células de Valores                             |
| 🗛 FONTE 💽 Aplicar Herança 🗌 Herdar             | 🗛 FONTE 💽 Aplicar Herança 🗌 Herdar               |
| Nome* Tamanho                                  | Nome * Tamanho                                   |
| Tahoma 😵 8                                     | Tahoma 😵 8                                       |
| Negrito     Itálico     Sublinhado             | Negrito Itálico / Sublinhado                     |
| Cor da Fanta                                   | Cor da Fanta                                     |
|                                                |                                                  |
| 🖹 ALINHAMENTO 🛛 📝 🗹 Aplicar Herança 🗌 Herdar   | 🖹 ALINHAMENTO 🕑 Aplicar Herança 🕑 Herdar         |
| Horizontal 🔵 Esquerda 💿 Centro 🔵 Direita       | Horizontal 🔘 Esquerda 🔘 Centro 💿 Direita         |
| Vertical 🔵 Topo 💿 Centro 🔵 Fundo               | Vertical 💿 Topo 🔘 Centro 🔵 Fundo                 |
| 🗖 BORDAS 💽 Aplicar Herança 🕑 Herdar            | 🗆 BORDAS 💽 Aplicar Herança 🕑 Herdar              |
| Superior 🕑 Esquerda 🕑 Direita 🕑 Inferior       | 🕑 Superior 🕑 Esquerda 🕑 Direita 🕑 Inferior       |
|                                                | 🖬 FORMATAÇÃO NUMÉRICA 🕑 Aplicar Herança 🕑 Herdar |
|                                                | Casas decimais 2                                 |
|                                                | Separador de milhar 🗌 Símbolo monetário          |
|                                                |                                                  |
|                                                | V Ok K Cancelar                                  |

Clique novamente no botão Expressão de filtro **\*** e no **\*Novo filtro 1\*** informe o **Título**: **TOTAL DA CONTA 1+ 3**, e na aba **Expressão** defina:

[Conta contábil].[Código] começa com '1' ou [Conta contábil].[Código] começa com '3'

|                                   |              |                               |      |                      | _ |
|-----------------------------------|--------------|-------------------------------|------|----------------------|---|
| ltar 📄 Disposição dos filhos 🤇 Se | equencial    |                               | ~    | Camada de formatação | 0 |
| Formatação 🛛 😽 Expressão          |              |                               |      |                      |   |
| Digite para filtrar               |              | [Conta contábil].[Código] cor | meça | com '1'              |   |
| Token                             | Тіро         | [Conta contábil].[Código] cor | meça | com '3'              |   |
| [AGÊNCIA].[CLIENTE]               | Alfanumérico |                               |      |                      |   |
| [AGÊNCIA].[CÓDIGO DO BANCO]       | Alfanumérico |                               |      |                      |   |
| [AGÊNCIA].[CÓDIGO]                | Alfanumérico |                               |      |                      |   |
| [AGÊNCIA].[DESCRIÇÃO]             | Alfanumérico |                               |      |                      |   |
| [AGÊNCIA].[EXERCÍCIO]             | Numérico     |                               |      |                      |   |
| [ALÍNEA DA RECEITA].[CLIENTE]     | Alfanumérico |                               |      |                      |   |
| [ALÍNEA DA RECEITA].[CÓDIGO]      | Alfanumérico |                               |      |                      |   |
| [ALÍNEA DA RECEITA].[DESCRIÇÃO]   | Alfanumérico |                               |      |                      |   |
| [ALÍNEA DA RECEITA].[EXERCÍCIO]   | Numérico     |                               |      |                      |   |
| [ANO DE EMPENHO].[EXERCÍCIO]      | Numérico     |                               |      |                      |   |
| [ANO].[CLIENTE]                   | Alfanumérico |                               |      |                      |   |
|                                   |              |                               |      |                      |   |
| ✓ Ok                              |              |                               |      |                      |   |

Clique novamente no botão Expressão de filtro <sup>56</sup> e no 'Novo filtro 1' informe o Título: TOTAL DA CONTA 2 + 4, e na aba Expressão defina:

[Conta contábil].[Código] começa com '2'

ou

[Conta contábil].[Código] começa com '4'

| Formatação S Expressão          |              | <br>Camada de formatação 0               |
|---------------------------------|--------------|------------------------------------------|
| Digite para filtrar             |              | [Conta contábil].[Código] começa com '2' |
| Token                           | Tipo         | Conta contábil].[Código] começa com '4'  |
| [AGÊNCIA].[CLIENTE]             | Alfanumérico |                                          |
| [AGÊNCIA].[CÓDIGO DO BANCO]     | Alfanumérico |                                          |
| [AGÊNCIA].[CÓDIGO]              | Alfanumérico |                                          |
| [AGÊNCIA].[DESCRIÇÃO]           | Alfanumérico |                                          |
| [AGÊNCIA].[EXERCÍCIO]           | Numérico     |                                          |
| [ALÍNEA DA RECEITA].[CLIENTE]   | Alfanumérico |                                          |
| [ALÍNEA DA RECEITA].[CÓDIGO]    | Alfanumérico |                                          |
| [ALÍNEA DA RECEITA].[DESCRIÇÃO] | Alfanumérico |                                          |
| [ALÍNEA DA RECEITA].[EXERCÍCIO] | Numérico     |                                          |
| [ANO DE EMPENHO].[EXERCÍCIO]    | Numérico     |                                          |
| [ANO].[CLIENTE]                 | Alfanumérico |                                          |
|                                 |              |                                          |

| Alterar Cor | nsulta     |           |             |                |           |   |   |
|-------------|------------|-----------|-------------|----------------|-----------|---|---|
| 🗏 Geral     | 🗉 Linhas   | E Co      | olunas      | <b>F</b> iltro |           |   |   |
|             | Ŧ          | #         | 1           | *-<br>*÷       |           | ۲ | Û |
| v 🖫 Li      | nhas       |           |             |                |           |   |   |
| 70          | 10000000   | 00 - ATIV | /0          |                |           |   |   |
| 70          | 20000000   | 00 - Pas  | sivo e Patr | imônio Liq     | uido      |   |   |
| 10          | 30000000   | 00 - Vari | ação Patri  | monial Dir     | ninutiva  |   |   |
| 70          | 40000000   | 00 - Vari | ação Patri  | monial Au      | mentativa |   |   |
| 1           | Resumo     |           |             |                |           |   |   |
| 10          | TOTAL DA ( | CONTA 1   | +3          |                |           |   |   |
| To          | TOTAL DA ( | CONTA 2   | +4          |                |           |   |   |

Na aba Colunas:

Clique no botão Expressão de filtro <sup>5</sup> e no 'Novo filtro 1' informe o Título: Saldo Anterior, e na aba Expressão defina: [Mês].[Número] < ?inteiro:Informe o mês?

| ormatação 🛛 🐻 Expressão 🛹 🥣    |              |    |                            |        |            |  |
|--------------------------------|--------------|----|----------------------------|--------|------------|--|
| gite para filtrar              |              | [M | lês].[Número] < ?inteiro:l | nforme | e o mês? 🔫 |  |
| Token                          | Тіро         |    |                            |        |            |  |
| AGÊNCIA].[CLIENTE]             | Alfanumérico |    |                            |        |            |  |
| AGÊNCIA].[CÓDIGO DO BANCO]     | Alfanumérico |    |                            |        |            |  |
| AGÊNCIA].[CÓDIGO]              | Alfanumérico |    |                            |        |            |  |
| AGÊNCIA].[DESCRIÇÃO]           | Alfanumérico |    |                            |        |            |  |
| AGÊNCIA].[EXERCÍCIO]           | Numérico     |    |                            |        |            |  |
| ALÍNEA DA RECEITA].[CLIENTE]   | Alfanumérico |    |                            |        |            |  |
| ALÍNEA DA RECEITA].[CÓDIGO]    | Alfanumérico |    |                            |        |            |  |
| ALÍNEA DA RECEITA].[DESCRIÇÃO] | Alfanumérico |    |                            |        |            |  |
| ALÍNEA DA RECEITA].[EXERCÍCIO] | Numérico     |    |                            |        |            |  |
| ANO DE EMPENHO].[EXERCÍCIO]    | Numérico     |    |                            |        |            |  |
|                                |              |    |                            |        |            |  |

clique em **OK**.

Clique novamente no botão **Expressão de filtro \*** e no **'Novo filtro 1'** informe o **Título**: **Movimento**, e na aba **Expressão** defina:

[Mês].[Número] <> 0 E [Mês].[Número] = ?inteiro:Informe o mês?

| Iltar Disposição dos filhos Se  | equencial    | <br>✔ Camada de formatação 0                           |
|---------------------------------|--------------|--------------------------------------------------------|
| Digite para filtrar             |              | [Mês].[Número] <> 0                                    |
| Token                           | Тіро         | [Mês].[Número] = ? <mark>inteiro:Informe</mark> o mês? |
| [AGÊNCIA].[CLIENTE]             | Alfanumérico |                                                        |
| [AGÊNCIA].[CÓDIGO DO BANCO]     | Alfanumérico |                                                        |
| [AGÊNCIA].[CÓDIGO]              | Alfanumérico |                                                        |
| [AGÊNCIA].[DESCRIÇÃO]           | Alfanumérico |                                                        |
| [AGÊNCIA].[EXERCÍCIO]           | Numérico     |                                                        |
| [ALÍNEA DA RECEITA].[CLIENTE]   | Alfanumérico |                                                        |
| [ALÍNEA DA RECEITA].[CÓDIGO]    | Alfanumérico |                                                        |
| [ALÍNEA DA RECEITA].[DESCRIÇÃO] | Alfanumérico |                                                        |
| [ALÍNEA DA RECEITA].[EXERCÍCIO] | Numérico     |                                                        |
| [ANO DE EMPENHO].[EXERCÍCIO]    | Numérico     |                                                        |
| [ANO].[CLIENTE]                 | Alfanumérico |                                                        |
| ✔ Ok                            |              |                                                        |

Selecione o filtro **Movimento** recém criado, e depois clique em **Métrica** e selecione **Débito** e **Crédito**:

| Selecion | e as métricas              | +      | × |
|----------|----------------------------|--------|---|
| Digite p | para filtrar               |        |   |
|          | Nome                       |        |   |
| <b>~</b> | Crédito 🚽                  |        |   |
| <b>~</b> | Débito 🚽                   |        |   |
|          | Movimento                  |        |   |
|          | Movimento Contas Credoras  |        |   |
|          | Movimento Contas Devedoras |        |   |
|          |                            |        |   |
|          | 🖉 Limpar 🗸 Ok 🗙 Ca         | ncelar |   |

Clique em Colunas, e depois em Métrica e selecione Movimento:

| Selecione | e as métricas              | +     | × |
|-----------|----------------------------|-------|---|
| Digite p  | ara filtrar                |       |   |
|           | Nome                       |       |   |
|           | Crédito                    |       |   |
|           | Débito                     |       |   |
| <b>~</b>  | Movimento                  |       |   |
|           | Movimento Contas Credoras  |       |   |
|           | Movimento Contas Devedoras |       |   |
|           |                            |       |   |
|           | 🖉 Limpar 🗸 Ok 🗙 Can        | celar |   |

Clique em **# Movimento,** recém adicionado , clique em **Alterar,** substitua o **Título** para **Saldo,** depois clique em **Ok**:

| Alterar nó                                                                                                    | +                                                                                                    |
|----------------------------------------------------------------------------------------------------|----------------------------------------------------------------------------------------------------|
| Título Saldo                                                                                                    | # Movimento                                                                                                    |
| Ocultar Disposição dos filhos Sequencial                                                                                                    | ✓ Camada de formatação 0                                                                                                    |
| 🖌 Formatação                                                                                                    |                                                                                                    |
| Células de Propriedades                                                                                                    | # Células de Valores                                                                                                    |
| Aa     FONTE     Image: Aplicar Herança     Herdar       Nome *     Tamanho     Tamanho       Tahoma     Image: Aplicar Herança     8                    | Aa     FONTE     Aplicar Herança     Herdar       Nome*     Tamanho       Tahoma     V     8                                                             |
| ✓ Negrito       Itálico       Sublinhado         Cor da Fonte       Cor do Fundo                                                                         | Negrito     Itálico     Sublinhado       Cor da Fonte     Cor do Fundo                                                                                   |
| ALINHAMENTO  Aplicar Herança Herdar Horizontal Esquerda Centro Direita Vertical Topo Centro Fundo                                                        | ALINHAMENTO      Aplicar Herança Herdar      Horizontal Esquerda Centro Direita      Vertical Topo Centro Fundo                                          |
| <ul> <li>■ BORDAS</li> <li>✓ Aplicar Herança</li> <li>✓ Herdar</li> <li>✓ Superior</li> <li>✓ Esquerda</li> <li>✓ Direita</li> <li>✓ Inferior</li> </ul> | <ul> <li>■ BORDAS</li> <li>✓ Aplicar Herança</li> <li>✓ Herdar</li> <li>✓ Superior</li> <li>✓ Esquerda</li> <li>✓ Direita</li> <li>✓ Inferior</li> </ul> |
|                                                                                                    | <ul> <li>FORMATAÇÃO NUMERICA</li> <li>Aplicar Herança</li> <li>Herdar</li> <li>Ok</li> <li>Cancelar</li> </ul>                                           |

| Alterar Co | nsulta      |      | /       |          |   |   |
|------------|-------------|------|---------|----------|---|---|
| 🗏 Geral    | 🗉 Linhas    | 🗉 Co | lunas 🔻 | Filtro   |   |   |
|            | Ŧ           | #    | 7       | *-<br>*÷ | ۲ | Ū |
| - E c      | olunas      |      |         |          |   |   |
|            | Saldo Anter | ior  |         |          |   |   |
| - 10       | Movimento   |      |         |          |   |   |
|            | # Débito    |      |         |          |   |   |
|            | # Crédito   |      |         |          |   |   |
| #          | Saldo       |      |         |          |   |   |
|            |             |      |         |          |   |   |

Selecione o Nó **Colunas**, clique em **Alterar** e na aba Fonte desmarque o checkbox "**Herdar**", marque **Negrito** e em Alinhamento desmarque o checkbox "**Herdar**" e marque **Centro** em Horizontal e Vertical, Clique em **Ok**.

| Alterar nó                                 | +                                                |
|--------------------------------------------|--------------------------------------------------|
| Título                                     |                                                  |
| Ocultar Disposição dos filhos Sequencial   | Camada de formatação                             |
| 🖌 Formatação 🔮 Drill 🗹 Navegação           |                                                  |
| Células de Propriedades                    | # Células de Valores                             |
| 🗛 FONTE 💽 Aplicar Herança 🗌 Herdar         | 🗛 FONTE 🕑 Aplicar Herança 🕑 Herdar               |
| Nome * Tamanho                             | Nome Tamanho                                     |
| Tahoma 8                                   | Tahoma 😵 8                                       |
| 🕑 Negrito 📄 Itálico 📄 Sublinhado           | Negrito Itálico Sublinhado                       |
| Cor da Fonte                               | Cor da Fonte                                     |
| 🖹 ALINHAMENTO 🛛 🗹 Aplicar Herança 🗌 Herdar | 🖹 ALINHAMENTO 🕑 Aplicar Herança 🕑 Herdar         |
| Horizontal 🔵 Esquerda 💿 Centro 🔵 Direita   | Horizontal 🔵 Esquerda 🔘 Centro 💿 Direita         |
| Vertical 🔵 Topo 💿 Centro 🔵 Fundo           | Vertical 💿 Topo 🔘 Centro 🔘 Fundo                 |
| 🗖 BORDAS 🕑 Aplicar Herança 🕑 Herdar        | 🗖 BORDAS 🕑 Aplicar Herança 🗹 Herdar              |
| 🕑 Superior 🕑 Esquerda 🥑 Direita 🕑 Inferior | 🥑 Superior 🕑 Esquerda 🕑 Direita 🕑 Inferior       |
|                                            | 🖬 FORMATAÇÃO NUMÉRICA 🕑 Aplicar Herança 🕑 Herdar |
|                                            | Casas decimais 2                                 |
|                                            | Separador de milhar 🗍 Símbolo monetário          |
|                                            |                                                  |
|                                            |                                                  |
|                                            | V Ok X Cancelar                                  |

Na aba Filtro:

Defina a seguinte **expressão**:

[Mês].[Número] <= ?inteiro:Informe o mês? E NÃO [Nível Conta 1 - Classe].[Código] É NULO

| Digite para fiitrai                               |              |  |
|---------------------------------------------------|--------------|--|
| Token                                             | Тіро         |  |
| [AGÊNCIA].[CLIENTE]                               | Alfanumérico |  |
| [AGÊNCIA].[CÓDIGO DO BANCO]                       | Alfanumérico |  |
| [AGÊNCIA].[CÓDIGO]                                | Alfanumérico |  |
| [AGÊNCIA].[DESCRIÇÃO]                             | Alfanumérico |  |
| [AGÊNCIA].[EXERCÍCIO]                             | Numérico     |  |
| [ALÍNEA DA RECEITA].[CLIENTE]                     | Alfanumérico |  |
| [ALÍNEA DA RECEITA].[CÓDIGO]                      | Alfanumérico |  |
| TALÍNEA DA RECEITALIDESCRICÃOL                    | Alfanumérico |  |
| E NÃO<br>[Nível Conta 1 - Classe].[Código] É NULO |              |  |

Clique em **Salvar**.

Selecione a consulta criada clique em Executar e defina um Mês

| Parâmetros da cons | ulta              | + |
|--------------------|-------------------|---|
| Informe o mês *    | [                 | ~ |
|                    |                   |   |
|                    | 0 - Saldo Inicial |   |
|                    | 1 - Janeiro       |   |
|                    | 2 - Fevereiro     |   |
|                    | 3 - Março         |   |
|                    | 4 - Abril         |   |
|                    | 5 - Maio          |   |
|                    | 6 - Junho         |   |
|                    | 7 - Julho         |   |
|                    | 8 - Agosto        | - |

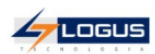

# Treinamento Flexvision DETABALAN Mês 12 / Consolidado

|                                               | Saldo Anterior    | Movir             | nento            | Saldo             |
|-----------------------------------------------|-------------------|-------------------|------------------|-------------------|
|                                               |                   | Débito            | Crédito          | Saluo             |
| 1000000000 - ATIVO                            | 19.039.009.630,44 | 7.220.189.149,10  | 7.630.218.024,42 | 18.628.980.755,12 |
| 2000000000 - Passivo e Patrimônio Liquido     | 17.018.258.834,65 | 5.124.893.048,95  | 4.425.302.030,09 | 16.318.667.815,79 |
| 3000000000 - Variação Patrimonial Diminutiva  | 6.978.897.844,12  | 3.740.690.194,40  | 274.747.424,64   | 10.444.840.613,88 |
| 4000000000 - Variação Patrimonial Aumentativa | 8.999.648.639,91  | 480.225.127,99    | 4.235.730.041,29 | 12.755.153.553,21 |
| Resumo                                        |                   |                   |                  |                   |
| TOTAL DA CONTA 1+ 3                           | 26.017.907.474,56 | 10.960.879.343,50 | 7.904.965.449,06 | 29.073.821.369,00 |
| TOTAL DA CONTA 2 + 4                          | 26.017.907.474,56 | 5.605.118.176,94  | 8.661.032.071,38 | 29.073.821.369,00 |

LAB 07. Demonstrativo da Execução Orçamentária Detalhada por Programa até mês ?inteiro:Informe o Mês?

Construção:

Informe o Título: Demonstrativo da Execução Orçamentária Detalhada por Programa até mês ?inteiro:Informe o Mês?

Informe o Cubo: Saldos Contábeis (Histórico)

| Alterar Consulta                                                           |       |
|----------------------------------------------------------------------------|-------|
| 🛱 Geral 🔟 Linhas 🔟 Colunas 🔻 Filtro                                        |       |
| Titulo                                                                     |       |
| Demonstrativo da Execução Orçamentária Detalhada por Programa até mês      | ?inte |
| Cubo                                                                       |       |
| Saldos Contábeis (Histórico)                                               | ~     |
| Agregação prevista 😋                                                       |       |
| 000005 - Completa (Rasa, 674001 registros, processada 30/11/2021 às 08:29: | 30)   |
|                                                                            |       |
| Forçar a execução sobre dados online                                       |       |
| 🖌 Apresentação 👪 Compartilhamento 📱 Descrição 🛷 SQL                        |       |
| Mesclar células no eixo das linhas                                         | -     |
| Congelar células no eixo das linhas                                        |       |
| Mostrar células zeradas como células vazias                                |       |
| Repetir o cabeçalho da consulta em todas as páginas                        |       |
| Personalizar texto no título do eixo das linhas                            |       |
|                                                                            |       |
| 🕆 Orientação                                                               |       |
| 🔘 Retrato 💿 Paisagem                                                       | -     |

Na aba Linhas:

Clique no botão **Nivel**  $\square$  e no filtro selecione: **Função, Sub-função e Programa,** clique em **OK.** 

| 🔚 Geral 🔳 Linhas 🖭 C | Selecione | os níveis               | +                                                                                                    | × |
|----------------------|-----------|-------------------------|----------------------------------------------------------------------------------------------------|---|
| #                    | Digite p  | ara filtrar 🚽 🗕         |                                                                                                    |   |
| 🖫 Linhas             |           | Nome                    | Dimensão                                                                                                    |   |
|                      |           | Agência                 | Hist - Domicílio Bancário                                                                                       |   |
|                      |           | Alínea da Receita       | Hist - Natureza da receita                                                                                      |   |
|                      |           | Ano                     | Hist - Ano                                                                                                    |   |
|                      |           | Ano de Empenho          | Hist - Nota de Empenho                                                                                          |   |
|                      |           | Ação                    | Hist - Ação                                                                                                    |   |
|                      |           | Ação (OB)               | Hist - Ordem Bancária                                                                                           |   |
|                      |           | Banco                   | Hist - Domicílio Bancário                                                                                       |   |
|                      |           | Bimestre Detalhado      | Hist - Mês Detalhado                                                                                            |   |
|                      |           | Categoria da Despesa    | Hist - Categoria da Despesa                                                                                     |   |
|                      |           | Categoria da Receita    | Hist - Natureza da receita                                                                                      |   |
|                      |           | Conta Corrente          | Hist - Conta Corrente                                                                                           |   |
|                      |           | Conta contábil          | Hist - Conta contábil                                                                                           |   |
|                      |           | Contrato                | Hist - Contrato                                                                                                 |   |
|                      |           | Convênio (Registro)     | Hist - Convênio (Registro)                                                                                      |   |
|                      |           | Credor                  | Hist - Credor                                                                                                   |   |
|                      |           | Credor da Retenção      | Hist - Credor da Retenção                                                                                       |   |
|                      |           | Domicílio Bancário (OB) | Hist - Ordem Bancária                                                                                           |   |
|                      |           |                         | The second second second second second second second second second second second second second second second se |   |
|                      |           | 🗷 Limpar                | ✓ Ok X Cancela                                                                                                  | r |

Defina a seguinte hierarquia:

| Alterar Co | nsulta     |      |         |          |   |   |
|------------|------------|------|---------|----------|---|---|
| 🛢 Geral    | 🔟 Linhas   | E Co | lunas 🔻 | Filtro   |   |   |
|            | Ŧ          | #    | 70      | *-<br>*÷ | ۲ | Û |
| - E L      | inhas      |      |         |          |   |   |
| -          | Função     |      |         |          |   |   |
| +          | 🗆 Sub-Funç | ão   |         |          |   |   |
|            | 🖵 Program  | ma   |         |          |   |   |
|            |            |      |         |          |   |   |

Na aba Colunas:

Clique no botão Filtro <sup>55</sup> e no filtro selecione: Despesas Empenhadas, Despesas Liquidadas e Despesas Pagas clique em OK.

| Alterar Consulta | · · · · · |           |                                     |     |
|------------------|-----------|-----------|-------------------------------------|-----|
|                  |           | Selecione | os filtros                          | + × |
| 🖴 Geral 🔟 Linhas | Colunas   | Digita pa | ra filtrar                          |     |
|                  | # %       | Digite pa |                                     |     |
| S. Columa        |           |           | Nome                                |     |
|                  |           |           | Acréscimos na Previsão da Receita   |     |
|                  |           |           | Acréscimos por Alteração de QDD     |     |
|                  |           |           | Administração Direta                |     |
|                  |           |           | Administração Indireta              |     |
|                  |           |           | Alterações da Receita Prevista      |     |
|                  |           |           | Anulação de dotação                 |     |
|                  |           |           | Até o Bimestre                      |     |
|                  |           |           | Até o Mês                           |     |
|                  |           |           | Conting - Ato Administra            |     |
|                  |           |           | Conting - Licitacao                 |     |
|                  |           |           | Conting - Outras indisponibilidades |     |
|                  |           |           | Conting - QDD                       |     |
|                  |           |           | Conting- Remanej                    |     |
|                  |           |           | Convênios                           |     |
|                  |           |           | Cota Financeira a Consumir          |     |
|                  |           |           | Cota Financeira Liberada            |     |
|                  |           |           | Cota orçamentária a empenhar        |     |
|                  |           |           |                                     |     |
|                  |           |           | 🖉 Limpar 🗸 Ok 🗙 Cance               | lar |
|                  |           |           |                                     |     |

Clique em Despesas Empenhadas e no botão Expressão de Filtro 👎 .

Clique em **'Novo filtro 1'** e depois em **Alterar** informe o **Título**: **No Mês,** e na aba **Expressão** defina:

## [Mês].[Número] = ?inteiro:Informe o Mês?

|                                 | iencial      | v Camada de formatação                   |
|---------------------------------|--------------|------------------------------------------|
| Formatação 🛛 🔭 Expressão        |              | [Mês].[Número] = ?inteiro:Informe o Mês? |
| Token                           | Тіро         |                                          |
| [AGÊNCIA].[CLIENTE]             | Alfanumérico |                                          |
| [AGÊNCIA].[CÓDIGO DO BANCO]     | Alfanumérico |                                          |
| [AGÊNCIA].[CÓDIGO]              | Alfanumérico |                                          |
| [AGÊNCIA].[DESCRIÇÃO]           | Alfanumérico |                                          |
| [AGÊNCIA].[EXERCÍCIO]           | Numérico     |                                          |
| [ALÍNEA DA RECEITA].[CLIENTE]   | Alfanumérico |                                          |
| [ALÍNEA DA RECEITA].[CÓDIGO]    | Alfanumérico |                                          |
| [ALÍNEA DA RECEITA].[DESCRIÇÃO] | Alfanumérico |                                          |
| [ALÍNEA DA RECEITA].[EXERCÍCIO] | Numérico     |                                          |
| [ANO DE EMPENHO].[EXERCÍCIO]    | Numérico     |                                          |
| [ANO].[CLIENTE]                 | Alfanumérico |                                          |
|                                 |              |                                          |

clique em **OK**.

Clique novamente em Despesas Empenhadas e no botão Expressão de Filtro 👎

Clique em **'Novo filtro 1'**, depois clique em **Alterar** informe o **Título**: **Até o Mês**, e na aba **Expressão** defina:

[Mês].[Número] <= ?inteiro:Informe o Mês?

| o Até o Mês 🔫                   |              |                                           |
|---------------------------------|--------------|-------------------------------------------|
| tar 📄 Disposição dos filhos Se  | equencial    | ♥ Camada de formatação                    |
| Formatação 🛛 😽 Expressão 🛹      |              |                                           |
| )igite para filtrar             |              | [Mês].[Número] <= ?inteiro:Informe o Mês? |
| Token                           | Тіро         |                                           |
| [AGÊNCIA].[CLIENTE]             | Alfanumérico |                                           |
| [AGÊNCIA].[CÓDIGO DO BANCO]     | Alfanumérico |                                           |
| [AGÊNCIA].[CÓDIGO]              | Alfanumérico |                                           |
| [AGÊNCIA].[DESCRIÇÃO]           | Alfanumérico |                                           |
| [AGÊNCIA].[EXERCÍCIO]           | Numérico     |                                           |
| [ALÍNEA DA RECEITA].[CLIENTE]   | Alfanumérico |                                           |
| [ALÍNEA DA RECEITA].[CÓDIGO]    | Alfanumérico |                                           |
| [ALÍNEA DA RECEITA].[DESCRIÇÃO] | Alfanumérico |                                           |
| [ALÍNEA DA RECEITA].[EXERCÍCIO] | Numérico     |                                           |
| [ANO DE EMPENHO].[EXERCÍCIO]    | Numérico     |                                           |
|                                 | Alfanumérico |                                           |

| 🗸 Ok | × Cancelar |
|------|------------|
|      |            |

Clique em **Despesas Liquidadas** e no botão **Expressão de Filtro 5**. Clique em 'Novo filtro 1', depois clique em **Alterar** informe o **Título**: **No Mês**, e na aba **Expressão** defina:

[Mês].[Número] = ?inteiro:Informe o Mês?

| tar 📄 Disposição dos filhos     | Sequencial   | Camada de formatação 0                   |
|---------------------------------|--------------|------------------------------------------|
| vigite para filtrar             |              | [Mês].[Número] = ?inteiro:Informe o Mês? |
| Token                           | Tipo         |                                          |
| [AGÊNCIA].[CLIENTE]             | Alfanumérico |                                          |
| [AGÊNCIA].[CÓDIGO DO BANCO]     | Alfanumérico |                                          |
| [AGÊNCIA].[CÓDIGO]              | Alfanumérico |                                          |
| [AGÊNCIA].[DESCRIÇÃO]           | Alfanumérico |                                          |
| [AGÊNCIA].[EXERCÍCIO]           | Numérico     |                                          |
| [ALÍNEA DA RECEITA].[CLIENTE]   | Alfanumérico |                                          |
| [ALÍNEA DA RECEITA].[CÓDIGO]    | Alfanumérico |                                          |
| [ALÍNEA DA RECEITA].[DESCRIÇÃO] | Alfanumérico |                                          |
| [ALÍNEA DA RECEITA].[EXERCÍCIO] | Numérico     |                                          |
| [ANO DE EMPENHO].[EXERCÍCIO]    | Numérico     |                                          |
| [ANO].[CLIENTE]                 | Alfanumérico |                                          |
|                                 |              |                                          |

Clique novamente em **Despesas Liquidadas** e no botão **Expressão de Filtro \***. Clique em 'Novo filtro 1, depois clique em Alterar informe o **Título**: **Até o Mês**, e na aba **Expressão** defina:

[Mês].[Número] <= ?inteiro:Informe o Mês?

| o Até o Mês 🚽                    |              |                                   |                      |
|----------------------------------|--------------|-----------------------------------|----------------------|
| tar 📄 Disposição dos filhos 🛛 Se | equencial    | ~                                 | Camada de formatação |
| Formatação 🛛 😽 Expressão 🛹       |              |                                   |                      |
| Digite para filtrar              |              | [Mês].[Número] <= ?inteiro:Inform | ne o Mês? 🚽          |
| Token                            | Тіро         |                                   |                      |
| [AGÊNCIA].[CLIENTE]              | Alfanumérico |                                   |                      |
| [AGÊNCIA].[CÓDIGO DO BANCO]      | Alfanumérico |                                   |                      |
| [AGÊNCIA].[CÓDIGO]               | Alfanumérico |                                   |                      |
| [AGÊNCIA].[DESCRIÇÃO]            | Alfanumérico |                                   |                      |
| [AGÊNCIA].[EXERCÍCIO]            | Numérico     |                                   |                      |
| [ALÍNEA DA RECEITA].[CLIENTE]    | Alfanumérico |                                   |                      |
| [ALÍNEA DA RECEITA].[CÓDIGO]     | Alfanumérico |                                   |                      |
| [ALÍNEA DA RECEITA].[DESCRIÇÃO]  | Alfanumérico |                                   |                      |
| [ALÍNEA DA RECEITA].[EXERCÍCIO]  | Numérico     |                                   |                      |
| [ANO DE EMPENHO].[EXERCÍCIO]     | Numérico     |                                   |                      |
| [ANO].[CLIENTE]                  | Alfanumérico |                                   |                      |

✓ Ok X Cancelar

clique em **OK**.

Clique em **Despesas Pagas** e no botão **Expressão de Filtro**  .

Clique em **'Novo filtro 1',** depois clique em **Alterar** informe o **Título**: **No Mês,** e na aba **Expressão** defina:

[Mês].[Número] = ?inteiro:Informe o Mês?

| Alterar nó                      |              |                                          | +       |
|---------------------------------|--------------|------------------------------------------|---------|
| Título No Mês 🚽                 |              |                                          |         |
| Ocultar 📄 Disposição dos filhos | Sequencial   | ♥ Camada de formatação                   | 0       |
| 🖌 Formatação 🛛 🚡 Expressão      |              |                                          |         |
| Digite para filtrar             |              | [Mês].[Número] = ?inteiro:Informe o Mês? |         |
| Token                           | Тіро         |                                          |         |
| [AGÊNCIA].[CLIENTE]             | Alfanumérico |                                          |         |
| [AGÊNCIA].[CÓDIGO DO BANCO]     | Alfanumérico |                                          |         |
| [AGÊNCIA].[CÓDIGO]              | Alfanumérico |                                          |         |
| [AGÊNCIA].[DESCRIÇÃO]           | Alfanumérico |                                          |         |
| [AGÊNCIA].[EXERCÍCIO]           | Numérico     |                                          |         |
| [ALÍNEA DA RECEITA].[CLIENTE]   | Alfanumérico |                                          |         |
| [ALÍNEA DA RECEITA].[CÓDIGO]    | Alfanumérico |                                          |         |
| [ALÍNEA DA RECEITA].[DESCRIÇÃO] | Alfanumérico |                                          |         |
| [ALÍNEA DA RECEITA].[EXERCÍCIO] | Numérico     |                                          |         |
| [ANO DE EMPENHO].[EXERCÍCIO]    | Numérico     |                                          |         |
| [ANO].[CLIENTE]                 | Alfanumérico |                                          |         |
| ✓ Ok                            |              | V Ok                                     | ancelar |

Clique novamente em **Despesas Pagas** e no botão **Expressão de Filtro** To . Clique em **'Novo filtro 1'**, depois clique em **Alterar** informe o **Título**: **Até o Mês**, e na aba **Expressão** defina:

[Mês].[Número] <= ?inteiro:Informe o Mês?

| ar nó                            |              |                                           |
|----------------------------------|--------------|-------------------------------------------|
| ulo 🛛 Até o Mês 🚽                |              |                                           |
| ltar 📄 Disposição dos filhos 🛛 S | equencial    | Camada de formatação                      |
| Formatação 🛛 🔭 Expressão 🛹       |              |                                           |
| Digite para filtrar              |              | [Mes].[Numero] <= ?inteiro:Informe o Mes? |
| Token                            | Тіро         |                                           |
| [AGÊNCIA].[CLIENTE]              | Alfanumérico |                                           |
| [AGÊNCIA].[CÓDIGO DO BANCO]      | Alfanumérico |                                           |
| [AGÊNCIA].[CÓDIGO]               | Alfanumérico |                                           |
| [AGÊNCIA].[DESCRIÇÃO]            | Alfanumérico |                                           |
| [AGÊNCIA].[EXERCÍCIO]            | Numérico     |                                           |
| [ALÍNEA DA RECEITA].[CLIENTE]    | Alfanumérico |                                           |
| [ALÍNEA DA RECEITA].[CÓDIGO]     | Alfanumérico |                                           |
| [ALÍNEA DA RECEITA].[DESCRIÇÃO]  | Alfanumérico |                                           |
| [ALÍNEA DA RECEITA].[EXERCÍCIO]  | Numérico     |                                           |
| [ANO DE EMPENHO].[EXERCÍCIO]     | Numérico     |                                           |
|                                  |              |                                           |

🖌 Ok

✓ Ok X Cancelar

clique em **OK**.

4

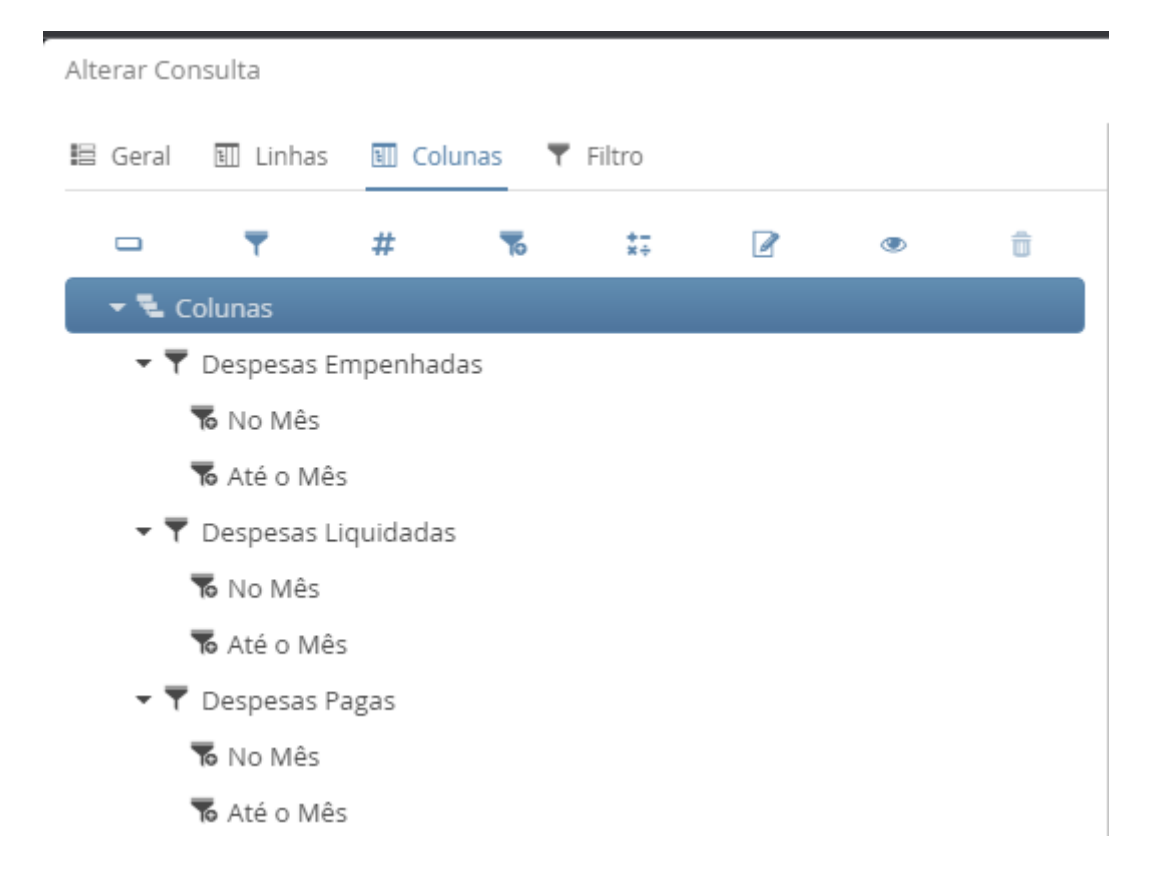

Na aba Filtro:

Defina a seguinte expressão: [Mês].[Número] <= ?inteiro:Informe o Mês?

| Token                                             | Tipo         |  |
|---------------------------------------------------|--------------|--|
| [AGÊNCIA].[CLIENTE]                               | Alfanumérico |  |
| [AGÊNCIA].[CÓDIGO DO BANCO]                       | Alfanumérico |  |
| [AGÊNCIA].[CÓDIGO]                                | Alfanumérico |  |
| [AGÊNCIA].[DESCRIÇÃO]                             | Alfanumérico |  |
| [AGÊNCIA].[EXERCÍCIO]                             | Numérico     |  |
| [ALÍNEA DA RECEITA].[CLIENTE]                     | Alfanumérico |  |
| [ALÍNEA DA RECEITA].[CÓDIGO]                      | Alfanumérico |  |
| TALÍNEA DA RECEITALIDESCRICÃOL                    | Alfanumérico |  |
| ines).[numero] <- : <u>inteno, informe</u> o mesi | 5            |  |

Clique em **Salvar**.

Selecione a consulta criada, clique em **Executar** e defina um **Mês**.

| Parâmetros da cons | ulta              | +   |  |
|--------------------|-------------------|-----|--|
| Informe o Mês *    |                   | ~   |  |
|                    |                   |     |  |
|                    | 0 - Saldo inicial |     |  |
|                    | 1 - Janeiro       |     |  |
|                    | 2 - Fevereiro     |     |  |
|                    | 3 - Março         |     |  |
|                    | 4 - Abril         |     |  |
|                    | 5 - Maio          | - 8 |  |
|                    | 6 - Junho         |     |  |
|                    | 7 - Julho         |     |  |
|                    | 8 - Agosto        | ~   |  |

## Exporte o resultado da consulta para Excel

| gência                   | Digite para filtrar                                                                                                    |                |                      |                | Permite        | e exportar a consulta para d | wersos formatos |
|--------------------------|----------------------------------------------------------------------------------------------------|----------------|----------------------|----------------|----------------|------------------------------|-----------------|
| línea da Receita         |                                                                                                    |                |                      |                |                |                              |                 |
| no                       | Função / Sub-tunção / Programa                                                                                                    | Despesas Emp   | enhadas<br>Até o Mác | Despesas Liq   | uidadas        | Despesas P                   | agas 📄 R        |
| no de Empenho            | 01 - LEGISLATIVA                                                                                                    | 249 675 800 21 | 249 675 800 21       | 242 335 876 33 | 242 335 876 33 | 245 590 291 71               | 24              |
| cão.                     | 031 - Arão Legislativa                                                                                                    | 25.019.270.39  | 25.019.270.39        | 24,907,745.84  | 24.907.745.84  | 24,907,745.84                | 2               |
| çau                      | 0050 - EXECUCÃO DO PROCESSO LEGISLATIVO                                                                                                    | 18,994,290,52  | 18,994,290,52        | 18,894,764,80  | 18,894,764,80  | 18,894,764,80                |                 |
| ção (OB)                 | OOST - MELILIOPIA DO PROCESSO I EGISLATIVO                                                                                                    | 6 024 979 87   | 6 024 979 87         | 6.012.981.04   | 6.012.981.04   | 6.012.981.04                 |                 |
| anco                     | 0 032 - Controla Externo                                                                                                    | 64 281 706 29  | 64 281 706 29        | 59 385 625 29  | 59 385 625 29  | 60.831.899.28                | 6               |
| imestre Detalhado        | OGO - CONTROLE EXTERNO DA ADMINISTRAÇÃO PLIBLICA                                                                                                    | 64,281,706,29  | 64,281,706,29        | 59.385.625.29  | 59.385.625.29  | 60.831.899.28                | 60.831.899      |
|                          | 122 - Administração Garal                                                                                                    | 159.014.823.53 | 159.014.823.53       | 156 682 505 20 | 155 682 505 20 | 158,490,646,59               | 158.490.64      |
| ategoria da Despesa      |                                                                                                    | 142 157 402 17 | 142 157 402 17       | 140 300 649 07 | 140 300 649 07 | 141 621 499 74               | 141 621 496     |
| ategoria da Receita      |                                                                                                    | 752 706 09     | 752 705 09           | 690.618.26     | 600.618.26     | 690.618.26                   | 690.611         |
| onta Corrente            |                                                                                                    | 16 103 715 28  | 16 103 715 28        | 15 691 237 77  | 15 601 237 77  | 16 178 528 49                | 16 178 578      |
| onta contábil            | 201 - Atencin Disira                                                                                                    | 1 350 000 00   | 1 360 000 00         | 1 350 000 00   | 1 360 000 00   | 1 350 000 00                 | 1 360 000       |
|                          | 0 0050 - EXECUÇÃO DO PROCESSO LEGISLATIVO                                                                                                    | 1 360 000 00   | 1 360 000 00         | 1.360.000.00   | 1 360 000 00   | 1 360 000 00                 | 1 360.00        |
| ontrato                  |                                                                                                    | 355,898,546,23 | 355,898,546,23       | 339.842.210.59 | 339.842.210.59 | 329.922.877.88               | 329,922,87      |
| onvênio (Registro)       | OSI - Ario Indinisia                                                                                                    | 255 249 680 33 | 255 249 680 33       | 248 272 526 39 | 248 272 526 39 | 240 505 652 27               | 240 506 65      |
| redor                    |                                                                                                    | 251 148 510 59 | 251 148 510 59       | 245 552 961 35 | 245 552 961 35 | 237 787 087 23               | 237 787 08      |
|                          |                                                                                                    | 2 629 284 64   | 2,629,294,64         | 2 274 201 12   | 2 274 201 12   | 2 274 201 12                 | 2 274 20        |
| redor da Retenção        |                                                                                                    | 577.436.46     | 577.435.45           | 39.823.10      | 39,873,19      | 39.823.19                    | 30.87           |
| omicílio Bancário (OB)   |                                                                                                    | 904 449 64     | 904 449 64           | 405 540 73     | 405 540 72     | 405 540 72                   | 405 54          |
| omicílio bancário        | 100 Administração Garal                                                                                                    | 100 648 865 00 | 100 649 965 00       | 905.540,72     | 90,540,72      | 90.416.225.61                | 90.416.22       |
|                          |                                                                                                    | 05 653 346 49  | 05 652 246 49        | 99 570 559 07  | 99,570,669,07  | 96 437 000 14                | 96 437 00       |
| ixo Programa             |                                                                                                    | 4 005 510 42   | 4 006 510 43         | 2 000 016 12   | 3 000 016 12   | 2 070 775 47                 | 3 070 220       |
| lemento                  | OS     OS     OS | 179 544 191 72 | 204 284 681 01       | 165.097.759.09 | 195 000 015 61 | 174 220 117 72               | 102.639.411     |
| sfera                    | US - ESSENCIAL A JUSTIÇA                                                                                                    | 170.344.101,72 | 204.204.001,01       | 163.067.736,96 | 163.090.913,01 | 174.220.117,75               | 195.026.411     |
| spérie da Receita        | 002 - Delesa do Interesse Publico no Processo judiciano                                                                                                    | 564 077 72     | 564.077.72           | 276 260 22     | 376 360 33     | 012 255 10                   | 012.255         |
|                          |                                                                                                    | 0.00           | 304.077,72           | 570.200,22     | 570.200,22     | 912.200,10                   | 312.2.3         |
| strutura Classificatória | U054 - PROMOÇIO E DEPESA DA SOCIEDADE                                                                                                    | 100 756 000 06 | 100 755 000 05       | 162 722 205 02 | 162 722 205 02 | 25-221,24                    | 160 701 00      |
| xercício                 | 0035 - GESTAD INSTITUCIONAL DO MINISTERIO POBLICO                                                                                                    | 8,690,30       | 69 507 24            | 0.624.07       | 64.410.19      | 0.624.07                     | 109.701.09.     |
| onte                     | vsz - representacjao judiciali e extrajuordali po restano po toriulavento                                                                                                    | 8.080,32       | 68.597,24            | 9.024,97       | 64,410,18      | 9.024,97                     | 65.44           |
| ante Ontelle de          | Over - REPRESENTING NO JUDICINE E EXTRAJUDICIAL DO ESTADO DO TREINAMENTO                                                                                                    | 0.000,32       | 00.097,24            | 9,024,97       | 04.410,10      | 9,024,97                     | 22,010,66       |
| onte Detamaŭa            |                                                                                                    | -2.996.749,08  | 1.070.005.073,47     | 04.070.45      | 21.011.121,20  | 5.540.745,93                 | 22.810.00       |
| unção                    | UUUS - GEREINCIAMENTO ADMINISTRATIVO-EIXO GESTAD E MINANÇAS                                                                                                    | 125.031,41     | 1.272.225,79         | 94.273,45      | 0.00           | 94.273,45                    | 1.004.70        |
| rupo Fonte               | OUTS - DEFESA DO CIUADAD                                                                                                    | 0,00           | 0,00                 | 0,00           | 0,00           | 23.280,00                    | 465.86          |

#### LAB 08. Balancete - Treinamento

Faça uma cópia da consulta : DETABALAN Mês ?inteiro:Informe o mês? / Consolidado, selecionando a consulta e clicando no botão Copiar

Troque o Título para: Balancete - Treinamento

| Incluir Consulta                                                           |          |
|----------------------------------------------------------------------------|----------|
| 🗄 Geral 🔟 Linhas 🔟 Colunas 🔻 Filtro                                        |          |
| Título                                                                     |          |
| Balancete - Treinamento                                                    |          |
| Cubo                                                                       |          |
| Saldos Contábeis (Histórico)                                               | ~        |
| Agegação prevista 🔉                                                        |          |
| 000005 - Completa (Rasa, 674001 registros, processada 30/11/2021 às 08:29: | 30)      |
| Forçar a execução sobre dados online Permitir execução on-line             |          |
| 🖌 Apresentação 👪 Compartilhamento 🖀 Descrição 🛷 SQL                        |          |
| Mesclar células no eixo das linhas                                         | <b>^</b> |
| 🗹 Congelar células no eixo das linhas                                      |          |
| Mostrar células zeradas como células vazias                                |          |
|                                                                            |          |
| Repetir o cabeçalho da consulta em todas as páginas                        |          |

#### Na aba Linhas:

Apague todas as **Expressões de Filtro** apresentadas na aba, selecionando uma a uma e clicando no botão **Excluir** 

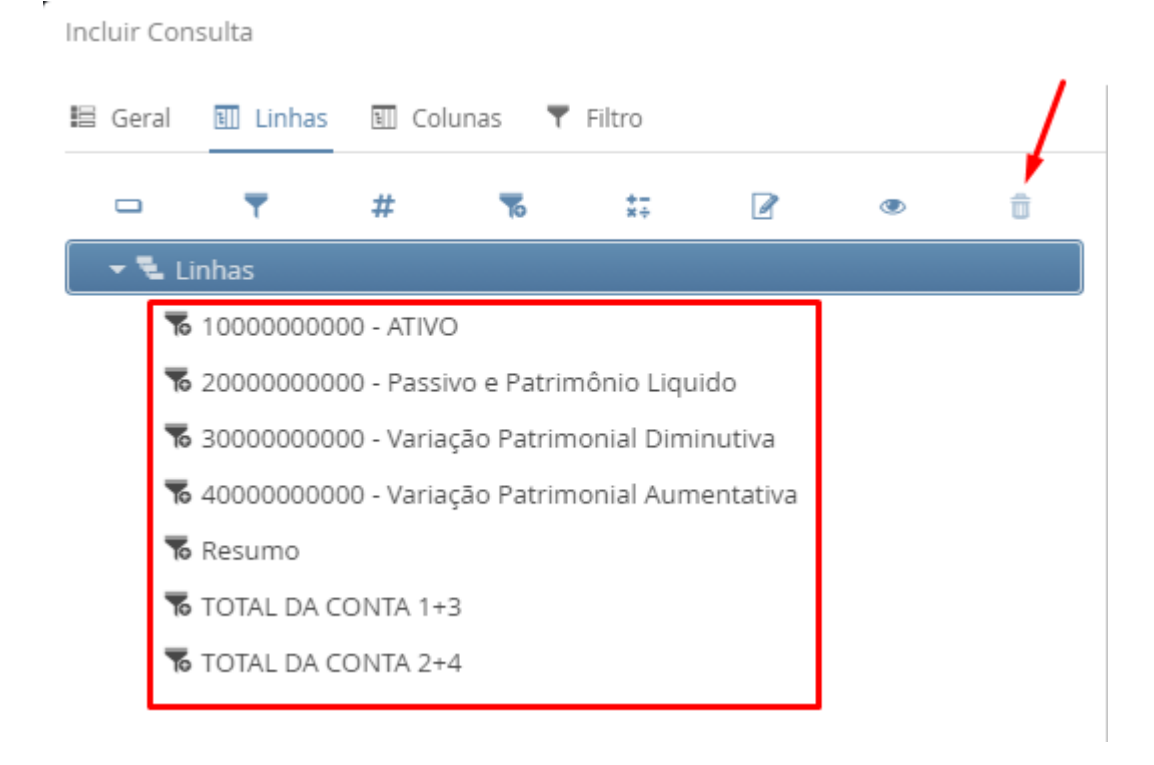

Clique no botão Nível e selecione: Unidade Gestora e Conta Contábil

| 😫 Geral 🔳 Linhas 🗉 C | Selecione | os níveis               | + ×                         |
|----------------------|-----------|-------------------------|-----------------------------|
| - + +                | Digite p  | ara filtrar             |                             |
|                      |           | Nome                    | Dimensão                    |
|                      |           | Agência                 | Hist - Domicílio Bancário   |
|                      |           | Alínea da Receita       | Hist - Natureza da receita  |
|                      |           | Ano                     | Hist - Ano                  |
|                      |           | Ano de Empenho          | Hist - Nota de Empenho      |
|                      |           | Ação                    | Hist - Ação                 |
|                      |           | Ação (OB)               | Hist - Ordem Bancária       |
|                      |           | Banco                   | Hist - Domicílio Bancário   |
|                      |           | Bimestre Detalhado      | Hist - Mês Detalhado        |
|                      |           | Categoria da Despesa    | Hist - Categoria da Despesa |
|                      |           | Categoria da Receita    | Hist - Natureza da receita  |
|                      |           | Conta Corrente          | Hist - Conta Corrente       |
|                      |           | Conta contábil          | Hist - Conta contábil       |
|                      |           | Contrato                | Hist - Contrato             |
|                      |           | Convênio (Registro)     | Hist - Convênio (Registro)  |
|                      |           | Credor                  | Hist - Credor               |
|                      |           | Credor da Retenção      | Hist - Credor da Retenção   |
|                      |           | Domicílio Bancário (OB) | Hist - Ordem Bancária       |
|                      | _         | P - 1 - 1 - 1           |                             |
|                      |           | 🗷 Limpar                | ✓ Ok X Cancelar             |

Defina a seguinte hierarquia:

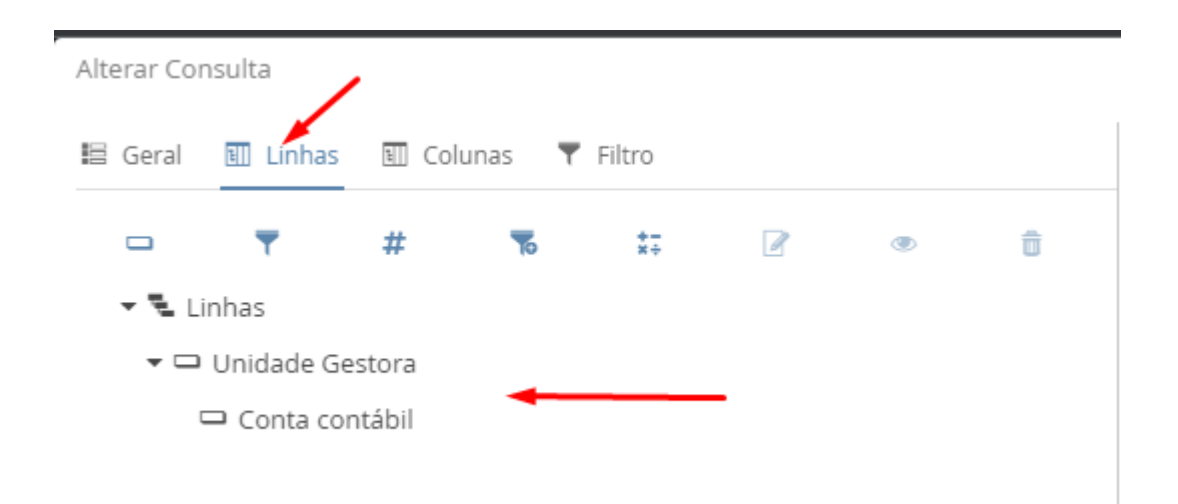

### Na aba Colunas:

Selecione a coluna **Saldo Anterior**, clique em **Alterar** e na aba **Expressão** defina: [**Mês**].[Número] = 0

| Itar Disposição dos filhos S    | equencial    |                    | ~ | Camada de formatação | 0 |
|---------------------------------|--------------|--------------------|---|----------------------|---|
| Formatação 🕱 Expressão          |              |                    |   |                      |   |
| Digite para filtrar             |              | [Mês].[Número] = 0 |   |                      |   |
| Token                           | Тіро         |                    |   |                      |   |
| [AGÊNCIA].[CLIENTE]             | Alfanumérico |                    |   |                      |   |
| [AGÊNCIA].[CÓDIGO DO BANCO]     | Alfanumérico |                    |   |                      |   |
| [AGÊNCIA].[CÓDIGO]              | Alfanumérico |                    |   |                      |   |
| [AGÊNCIA].[DESCRIÇÃO]           | Alfanumérico |                    |   |                      |   |
| [AGÊNCIA].[EXERCÍCIO]           | Numérico     |                    |   |                      |   |
| [ALÍNEA DA RECEITA].[CLIENTE]   | Alfanumérico |                    |   |                      |   |
| [ALÍNEA DA RECEITA].[CÓDIGO]    | Alfanumérico |                    |   |                      |   |
| [ALÍNEA DA RECEITA].[DESCRIÇÃO] | Alfanumérico |                    |   |                      |   |
| [ALÍNEA DA RECEITA].[EXERCÍCIO] | Numérico     |                    |   |                      |   |
| [ANO DE EMPENHO].[EXERCÍCIO]    | Numérico     |                    |   |                      |   |
| [ANO].[CLIENTE]                 | Alfanumérico |                    |   |                      |   |
| [ANO].[EXERCÍCIO]               | Numérico     |                    |   |                      |   |
| [ANO].[NÚMERO]                  | Numérico     |                    |   |                      |   |
| [AÇÃO (OB)].[CLIENTE]           | Alfanumérico |                    |   |                      |   |
|                                 |              |                    |   |                      |   |

clique em **OK**.

Selecione a coluna Movimento, clique em Alterar e na aba Expressão defina:

não [Mês].[Número] = 0

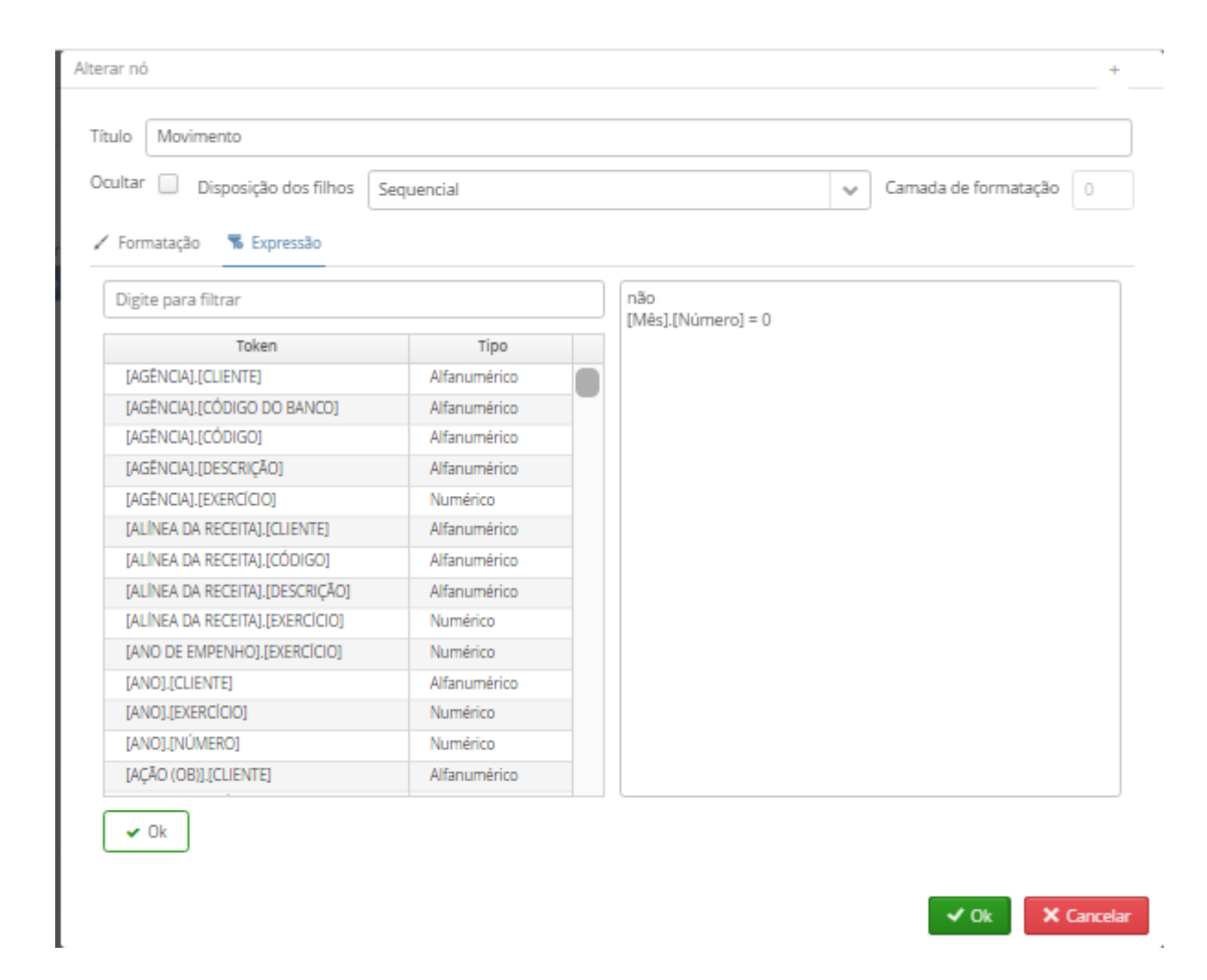

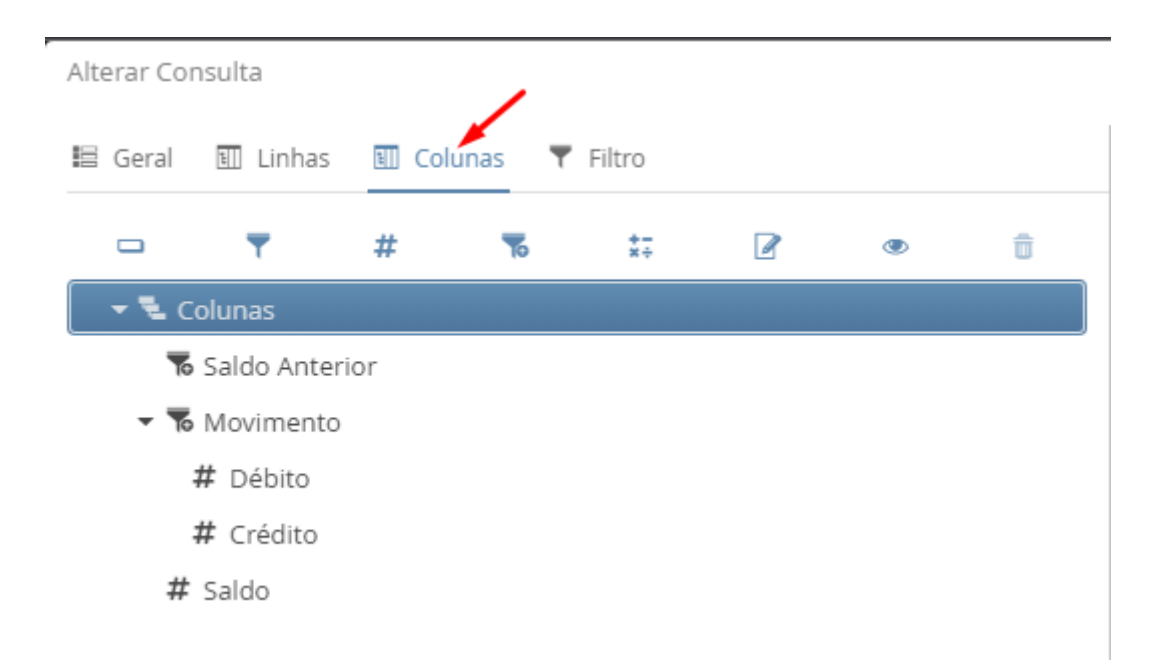

Na aba Filtro:

Defina a seguinte expressão:

[Mês].[Número] <= ?inteiro:Informe o Mês?

е

[Unidade Gestora].[Código] = ?caracter:Informe a UG?
| Token                                                                       | Тіро         |   |
|-----------------------------------------------------------------------------|--------------|---|
| [AGENCIA].[CLIENTE]                                                         | Alfanumérico |   |
| [AGENCIA].[CODIGO DO BANCO]                                                 | Alfanumérico |   |
| [AGENCIA].[CODIGO]                                                          | Alfanumérico |   |
| [AGENCIA].[DESCRIÇAO]                                                       | Alfanumérico |   |
| [AGENCIA].[EXERCICIO]                                                       | Numérico     | _ |
| [ALÍNEA DA RECEITA].[CLIENTE]                                               | Alfanumérico |   |
| [ALÍNEA DA RECEITA].[CODIGO]                                                | Alfanumérico | _ |
| -                                                                           |              |   |
| IALÍNEA DA RECEITALIDESCRICÃOL<br>[Mês].[Número] <= ?inteiro:Informe o Mês? | Alfanumérico |   |

Clique em **Salvar**.

Selecione a consulta criada, clique em Alterar e na aba Geral, em Compartilhamento clique em Inserir:

informe o Tipo Grupo, filtre por Flexvision Treinamento e atribua as permissões Ler e executar

| Alterar Consulta                                                                                                    |                                                                                                    |
|----------------------------------------------------------------------------------------------------|----------------------------------------------------------------------------------------------------|
| 🔚 Geral 🎽 Linhas 🗉 Colunas 🔻 Filtro                                                                                                    | 🖨 Impressão 🔠 Interativo                                                                                              |
| Título                                                                                                    |                                                                                                    |
| Balancete - Treinamento                                                                                                    |                                                                                                    |
|                                                                                                    |                                                                                                    |
| Saldos Contábeis (Histórico)                                                                                                    |                                                                                                    |
| Agegação prevista 🛛 🕄                                                                                                    | Incluir Compartilhamento +                                                                                            |
| 000005 - Completa (Rasa, 674001 registros, processada 30/11/2021 às 08:29:3         Forçar a execução sobre dados or ine         Apresentação       Compartilhamento         Digite para filtrar       O         Tipo       Receptor         Permissões | Tipo<br>Usuário Orupo<br>Grupo<br>Flexvision Treinamento<br>Permissões<br>Cuer e executar Modificar<br>Value Cancelar |

clique em **OK** e depois em **Salvar**.

Selecione a consulta criada, clique em **Executar** e defina um **Mês** e uma **Unidade Gestora**.

| Parâmetros da cons | sulta      | +      |
|--------------------|------------|--------|
|                    |            |        |
| Informe o Mês *    |            | ~      |
| Informe a UG *     |            | ~      |
|                    | V Ok X Car | ncelar |

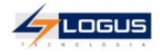

## Treinamento Flexvision Balancete - Treinamento

| Unidade Gestora / Conta contábil                                      | Saldo Anterior    | Movimento          |                    | Saldo              |
|-----------------------------------------------------------------------|-------------------|--------------------|--------------------|--------------------|
|                                                                       | Saldo Anterior    | Débito             | Crédito            | Saldo              |
| 140101 - SECRETARIA DE ESTADO DA FAZENDA                              | 48.339.941.896,09 | 129.183.646.081,72 | 129.183.646.081,72 | 119.520.807.550,89 |
| 111110201 - BANCO DO BRASIL S/A                                       | 489.076,75        | 3.555.743.070,34   | 3.487.117.399,72   | 69.114.747,37      |
| 111111901 - BANCO DO BRASIL SA                                        | 2.580.415.077,55  | 14.547.566.505,00  | 14.211.182.954,80  | 2.916.798.627,75   |
| 111111902 - CAIXA ECONOMICA FEDERAL                                   | 239.500.601,77    | 302.467.216,52     | 265.556.175,52     | 276.411.642,77     |
| 111111904 - DEMAIS CONTAS - BANCO DA AMAZONIA                         | 119.290,87        | 85.231,85          | 0,00               | 204.522,72         |
| 111111910 - DEMAIS CONTAS - BANCO ITAU                                | 3.812.610,09      | 4.235.420,30       | 0,00               | 8.048.030,39       |
| 111111914 - DEMAIS CONTAS - BANCO BRADESCO S/A                        | 6.115.346,32      | 5.871.987,49       | 105.000,00         | 11.882.333,81      |
| 111111916 - DEMAIS CONTAS - BANCO SANTANDER S/A                       | 3.223.611,52      | 3.475.598,98       | 65.500,00          | 6.633.710,50       |
| 111111917 - DEMAIS CONTAS - BANCO HSBC Bank Brasil S.A Banco Múltiplo | 58.000,00         | 0,00               | 0,00               | 58.000,00          |
| 111113001 - BANCO C/ARRECADACAO                                       | 0,00              | 1.551.584.493,95   | 1.565.151.157,77   | -13.566.663,82     |
| 111115002 - POUPANÇA                                                  | 5.544.117,23      | 0,00               | 3.092.933,53       | 2.451.183,70       |
| 111115003 - FUNDOS DE INVESTIMENTO                                    | 183.084.748,65    | 1.847.260.968,35   | 1.779.198.986,33   | 251.146.730,67     |
| 111115004 - CDB                                                       | 777.902,16        | 0,00               | 0,00               | 777.902,16         |
| 111115015 - APLICAÇÃO DE CONVENIO                                     | 0,00              | 354,58             | 0,00               | 354,58             |
| 111115052 - POUPANÇA - RECURSOS VINCULADOS C/ LIMITE SAQUE            | 13.449.052,25     | 688.020.455,43     | 692.790.641,83     | 8.678.865,85       |
| 112510104 - DÍVIDA ATIVA DO ICMS                                      | 0,00              | 699.225,08         | 699.225,08         | 0,00               |
| 112619901 - DEMAIS VALORES INSCRITOS EM DÍVIDA ATIVA NÃO TRIBUTÁRIA   | 0,00              | 537.451,33         | 537.451,33         | 0,00               |
| 113110105 - VIAGENS - ADIANTAMENTO                                    | 193.919,43        | 17.337,49          | 1.309,83           | 209.947,09         |
| 113110201 - SUPRIMENTOS DE FUNDOS                                     | 70.416,00         | 6.000,00           | 6.000,00           | 70.416,00          |
| 113119901 - PENDÊNCIAS A REGULARIZAR - OBRIGAÇÃO                      | 265.835.463,32    | 1.843.259,13       | 1.843.259,13       | 265.835.463,32     |
| 113119903 - PENDÊNCIAS A REGULARIZAR - TESOURO                        | 0,00              | 28.775.354,05      | 1.161.573,40       | 27.613.780,65      |
| 113129901 - PENDÊNCIAS A REGULARIZAR - OBRIGAÇÃO                      | 171.866.224,95    | 59.475.629,10      | 59.475.629,09      | 171.866.224,96     |
| 113129903 - PENDÊNCIAS A REGULARIZAR - TESOURO                        | 0,00              | 141.570.690,08     | 52.580.231,70      | 88.990.458,38      |
| 113139901 - PENDÊNCIAS A REGULARIZAR - OBRIGAÇÃO                      | 3.035.086,41      | 2.931.361,81       | 2.931.361,81       | 3.035.086,41       |
| 113139903 - PENDÊNCIAS A REGULARIZAR - TESOURO                        | 0,00              | 1.025.837,88       | 1.025.837,88       | 0,00               |
| 113159901 - PENDÊNCIAS A REGULARIZAR - OBRIGAÇÃO                      | 5.782.636,80      | 0,00               | 5.462.903,07       | 319.733,73         |
| 113510101 - DEPOSITOS E CAUCOES                                       | 143.419,45        | 0,00               | 0,00               | 143.419,45         |
| 113510501 - VALORES APREENDIDOS POR DECISÃO JUDICIAL                  | 0,00              | 5.500.992,14       | 0,00               | 5.500.992,14       |
| 113519901 - ORDENS BANCARIAS NÃO RECLAMADAS                           | 808.399,78        | 1.771.324,33       | 1.289.805,00       | 1.289.919,11       |
| 113519999 - OUTROS DEPÓSITOS RESTITUÍVEIS E VALORES VINCULADOS        | 245.880,81        | 0,00               | 0,00               | 245.880,81         |
| 113529901 - ORDENS BANCARIAS NÃO RECLAMADAS                           | 117.483,66        | 0,00               | 0,00               | 117.483,66         |
| 113539901 - ORDENS BANCARIAS NÃO RECLAMADAS                           | 161.277,52        | 0,00               | 0,00               | 161.277,52         |
| 113819901 - OUTROS CREDITOS A RECEBER E VALORES A CURTO PRAZO         | 32.089.296,72     | 0,00               | 5.759.798,42       | 26.329.498,30      |